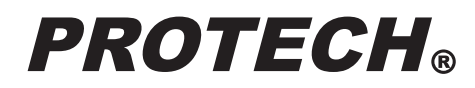

# HDĽ1-77129- HDF-EL800

取扱説明書

ご使用の前に必ずこの取扱説明書をお読みください。 なお、取扱説明書は必要に応じてご覧になれるよう 大切に保管してください。

# 安全上の注意

この製品の使用、または使用不能から生ずる付随的な損害(情報内容の変化・消失、事業利益の損失、事業の中断など)に関して、当社は責任を負いかねますのであらかじめご了承ください。

取扱説明書の記載内容を守らないこと、あるいは取扱説明書の記載内容の誤記、等により生じた損害に関して、 当社は責任を負いかねますのであらかじめご了承ください。

ご使用の前に、この『安全上の注意』をよくお読みのうえ、正しくお使いください。また、お読みになった後は、 大切に保管してください。

安全上の注意は、お使いになる人や、他の人への危害、財産への損害を未然に防ぐための内容になっていますので、必ずお守りください。

表示と図記号の意味は次のようになっています。

🔨 警告 "取扱いを誤った場合、使用者が死亡または重傷を負うことが想定されること"を示します。

■煙が出ている、変なにおいや音がする等の異常が発生した場合は、電源スイッチを切る!

■本機を落としたり、強い衝撃を与えたり、破損した場合は、電源スイッチを切る!

■本機の内部に水などが入った場合は、電源スイッチを切る!

■本機の内部に異物などが入った場合は、電源スイッチを切る!

※そのまま使用すると感電・事故を起こす恐れがあります。

① ① ① ① ① 取扱いを誤った場合、使用者が傷害を負うことが想定されるか、または、物的損害の発生
 が想定されること"を示します。
 ○
 ○
 ○
 ○
 ○
 ○
 ○
 ○
 ○
 ○
 ○
 ○
 ○
 ○
 ○
 ○
 ○
 ○
 ○
 ○
 ○
 ○
 ○
 ○
 ○
 ○
 ○
 ○
 ○
 ○
 ○
 ○
 ○
 ○
 ○
 ○
 □
 □
 □
 □
 □
 □
 □
 □
 □
 □
 □
 □
 □
 □
 □
 □
 □
 □
 □
 □
 □
 □
 □
 □
 □
 □
 □
 □
 □
 □
 □
 □
 □
 □
 □
 □
 □
 □
 □
 □
 □
 □
 □
 □
 □
 □
 □
 □
 □
 □
 □
 □
 □
 □
 □
 □
 □
 □
 □
 □
 □
 □
 □
 □
 □
 □
 □
 □
 □
 □
 □
 □
 □
 □
 □
 □
 □
 □
 □
 □
 □
 □
 □
 □
 □
 □
 □
 □
 □
 □
 □
 □
 □
 □
 □
 □
 □
 □
 □
 □
 □
 □
 □
 □
 □
 □
 □
 □
 □
 □
 □
 □
 □
 □
 □
 □
 □
 □
 □
 □
 □
 □
 □
 □
 □
 □
 □
 □
 □
 □
 □
 □
 □
 □
 □
 □
 □
 □
 □
 □
 □
 □
 □
 □
 □
 □
 □
 □
 □
 □
 □
 □
 □
 □
 □
 □
 □
 □
 □
 □
 □
 □
 □
 □
 □
 □
 □
 □
 □
 □
 □
 □
 □
 □
 □
 □
 □
 □
 □
 □
 □
 □
 □
 □
 □
 □
 □
 □
 □
 □
 □
 □
 □
 □
 □
 □
 □
 □
 □
 □
 □
 □
 □
 □
 □
 □
 □
 □
 □
 □
 □
 □
 □
 □
 □
 □
 □
 □
 □
 □
 □
 □
 □
 □
 □
 □
 □
 □
 □
 □
 □
 □
 □
 □
 □
 □
 □
 □
 □
 □
 □
 □
 □
 □
 □
 □
 □
 □
 □
 □
 □
 □
 □
 □
 □
 □
 □
 □
 □
 □
 □
 □
 □
 □
 □
 □
 □
 □
 □
 □
 □
 □
 □
 □
 □
 □
 □
 □
 □
 □
 □
 □
 □
 □
 □
 □
 □
 □
 □

#### ■本機の上に水の入った容器、小さな金属物を置かない!

こぼれて、本機内部に入ると、発熱や火災、感電など、故障や事故を起こす恐れがあります。

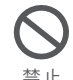

■機器の開口部から異物を差し込んだり、落としこんだりしない!
発熱や火災、感電など、故障や事故を起こす原因となります

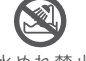

■機器が水、汗、海水などの液体で濡れたりしないようにする!

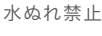

発熱や火災、感電など、故障や事故を起こす原因となります 雨天、降雪中、海岸、水辺でのご使用は特にご注意ください。

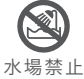

■水などの液体が使われたり、かかったりする場所で使用しない!
発熱や火災、感電など、故障や事故を起こす原因となります

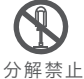

■本機を分解,改造,修理しない!

発熱や火災、感電など、故障や事故を起こす原因となります

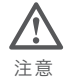

■本機の電源にバッテリーを使用する場合は、必ず指定品をご使用ください!

バッテリーが落下して、故障、破損や事故を起こす原因となります。

# 目次

HD ビューファインダー HDF-EL800

| 各部名称と働き          | 4  |
|------------------|----|
| フロントパネル ・・・・     | 4  |
| リアパネル            | 9  |
| 左側面, 右側面, 上面, 下面 | 12 |
| ロケーションスタンド       | 13 |
| スタジオキット          | 14 |
|                  |    |
| 接続方法             | 15 |
| 調整・設定            | 25 |
| 外形寸法図            | 46 |
| 仕様               | 47 |

# 各部名称と働き

HD ビューファインダー HDF-EL800

HDF-EL800 各部名称と働き

フロントパネル

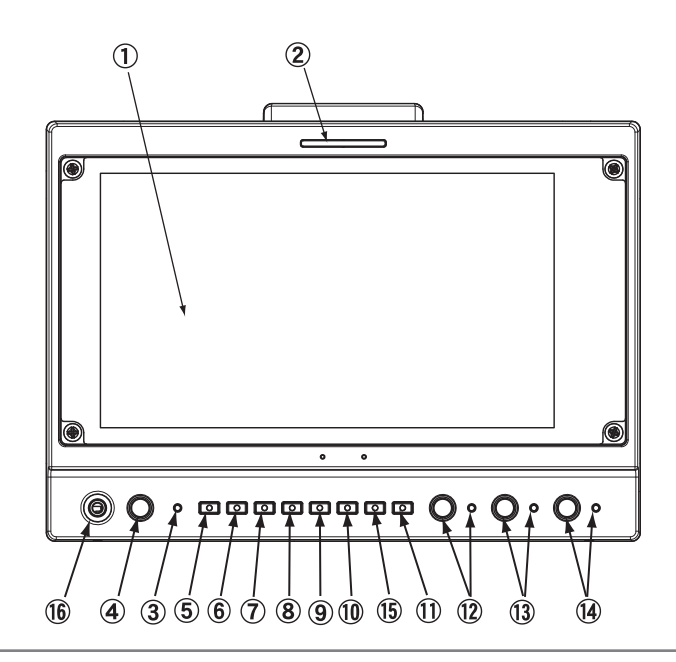

#### ① OLED画面

スクリーンは 7.4インチAMOLEDで、画面寸法は、約 164 mm×92 mm です。

フロントタリー表示LED (赤/緑)

フロントタリーは、TALLY コネクタ のタリー信号で 赤(RED)/緑(GREEN) に点灯します。 メニュー/SETUP/TALLY TYPE で入力するタリー信号を選択します。

TALLY TYPE [VOLTAGE] のとき TALLYコネクタ 電圧入力: タリー信号の電圧が 2.3 - 3.7 V のとき <緑> 点灯 信号の電圧が 4.3 - 5.0 V のとき <赤> 点灯 信号の電圧が 0 - 1.7 V のとき消灯

TALLY TYPE [ON/OFF] のとき TALLYコネクタ ON/OFF入力 : タリー信号が ON(short)のとき <赤> 点灯 OFF(open)のとき消灯

また、TC TALLY 機能(REC タリー)を搭載しています。TC TALLY は、赤 のみ点灯します。

TC TALLY : フロントパネル ファンクションボタン TC TALLYを押して TC TALLY に設定します。

TC TALLY は、TC信号をエンベッドされた HD-SDI 信号が SDI(HD/SD) IN またはRET IN に入力しているとき、 かつ、タイムコードがカウントアップしているとき、レッドタリーが点灯します。

③ POWER 電源表示LED

POWER スイッチが ON のとき点灯します。

HDF-EL800 各部名称と働き

フロントパネル

④ VOLUME / PUSH SELECT モニタースピーカー・ヘッドホン音量調節ボリューム/モニターCH選択スイッチ

ツマミを回して、背面のモニタースピーカーまたはヘッドホンでモニターする音量を調整します。 このツマミ(ボタン)を順次押すと、モニターする信号(モニタースピーカーまたはヘッドホンへ出力される信号)が 切り替えられます。 CH 1&2→3&4→1→2→3→4→5→6→7→8→ の順に切り替わります。

⑤ INPUT 入力選択スイッチ

INPUT 切替スイッチを押して、入力信号(コネクタ)[画面表示]を順に切り替えます。 SDI(HD/SD) IN [SDI-MAIN]→ SDI(HD/SD)RET IN [SDI-RETURN]→ I/F Analog HD Component [CAMERA]→ Composite [CVBS]→ HDMI IN [HDMI]の順に切り替わります。

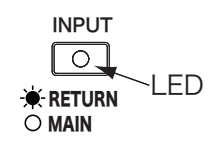

|               | 表示(画面左下)     | 入力コネクタ                | 入力信号              |
|---------------|--------------|-----------------------|-------------------|
| $\rightarrow$ | [SDI-MAIN]   | SDI(HD/SD) IN         | SDI (HD/SD)       |
| ↓<br>         | [SDI-RETURN] | SDI(HD/SD) RET IN     | SDI(HD/SD)リターン    |
| +             | [CAMERA]     | I/F (HD D-sub 15-pin) | アナログ (HD) コンポーネント |
| ↓<br>         | [CVBS]       | CVBS                  | アナログコンポジット        |
| +             | [HDMI]       | HDMI IN               | HDMI              |

- ※ 背面のRET INコネクタに接続された<u>リターンスイッチの操作でリターン信号(RET INコネクタ入力)へ切り替えると</u> INPUT ボタンのLEDが点灯します。
- ※ INPUT ボタンの長押しで PIC IN PIC の子画面の表示を ON/OFFできます。
- ※ PIC IN PIC 表示のとき、INPUTボタンで入力を切り替えると、PIC IN PIC 表示モードのまま入力の信号が表示されます。
- ※ PIC IN PIC 表示のとき、リターンスイッチでリターン信号(RET INコネクタ入力)の表示へ切り替えると、
  - PIC IN PICの子画面には、SDI MAIN入力の信号が表示されます。

INPUT ZEBRA MARKER MONO/RGB UTIL TC TALLY ASSIGN MENU

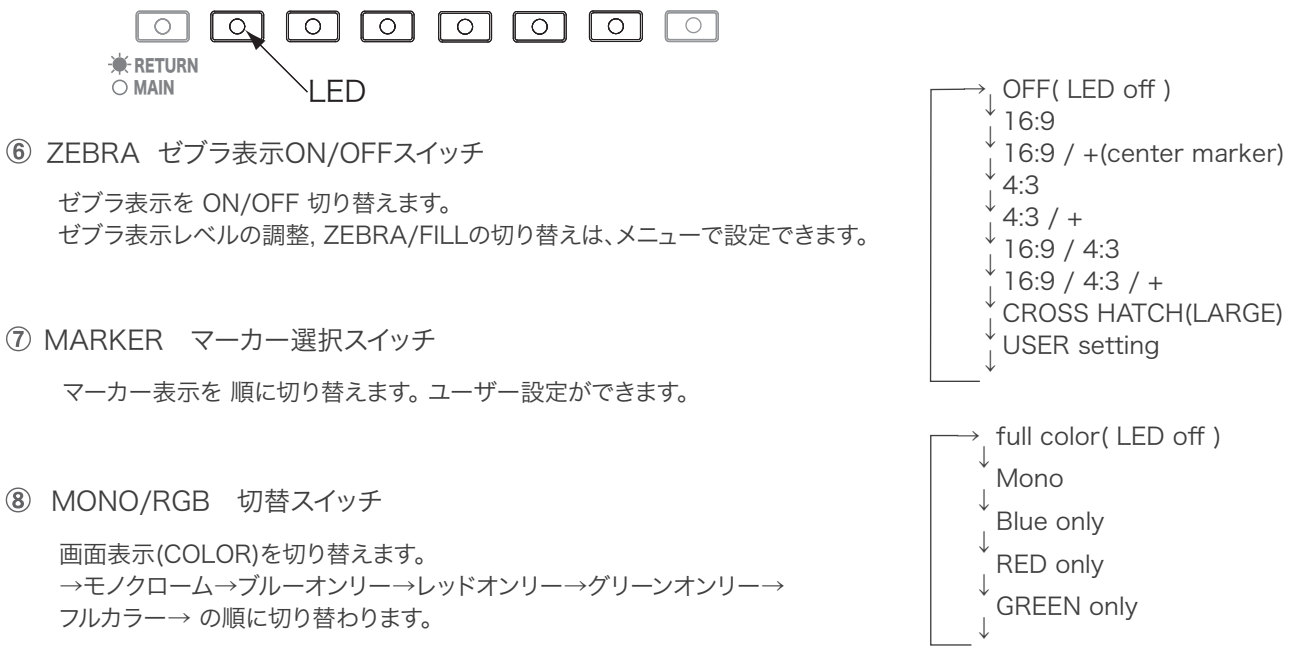

HDF-EL800 各部名称と働き

HD ビューファインダー HDF-EL800

フロントパネル

| INPUT      | ZEBRA      | MARKER     | MONO/RGB   | UTIL | TC TALLY   | ASSIGN     | MENU       |  |
|------------|------------|------------|------------|------|------------|------------|------------|--|
| $\bigcirc$ | $\bigcirc$ | $\bigcirc$ | $\bigcirc$ |      | $\bigcirc$ | $\bigcirc$ | $\bigcirc$ |  |
|            |            |            |            |      |            | )          |            |  |

⑨ UTIL ユーティリティー選択スイッチ

ユーティリティー(測定器機能)を順次切り替えます。ユーザー設定で機能の選択,配置,サイズの選択等ができます。

→ WAVEFORM WAVEFORM+VECTORSCOPE WAVEFORM+AUDIO 8CH WAVEFORM+VECTORSCOPE+AUDIO 8CH WAVEFORM(full screen) VECTORSCOPE(full screen) WAVEFORM+VECTORSCOPE+AUDIO 16CH Multi View USER setting OFF(LED off)

10 TC TALLY TCタリー切替スイッチ

TC TALLY をON/OFFします。 TC TALLY ENABLE  $\rightarrow$  TC TALLY DISPLAY ON  $\rightarrow$  OFF の順に切り替わります。

TC TALLY : TCタリーは、TC信号がエンベデッドされたSDI 映像信号からTC信号を検出してタリーを点灯します。 レックランのとき、レコーダーの REC がスタートして "録画中" であることをタリーLEDを点灯して表示 する "RECタリー" 機能です。 (※TC TALLY は日本ビデオシステムの登録商標です。)

① MENU メニュー表示ボタン / ENTER メニュー項目選択・設定入力ツマミ

MENU メニュー表示ボタン/(リターンボタン/メニュー終了ボタン): MENU ボタンを押すと、メニューが画面に表示されます。ボタンのLEDが点灯します。 MENU ボタンのLED が点灯しているときボタンを押すとカーソルがもどります。 ENTER 選択・入力ツマミ(ボタン): ENTER ツマミを回して、メニューの項目、設定項目、設定値を選択します。

ツマミを押すと、その項目、設定値が確定します。

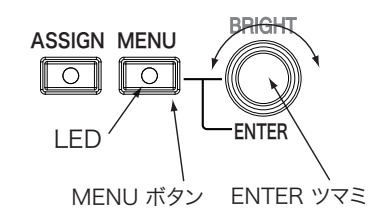

※ メニューの内容・操作は、28-34 ページを参照してください。

注意:各機能は、信号が入力されているとき動作、操作ができます。 信号が入力されているとき操作,設定していた機能は、信号が遮断されると操作できなくなります。 フロントパネル

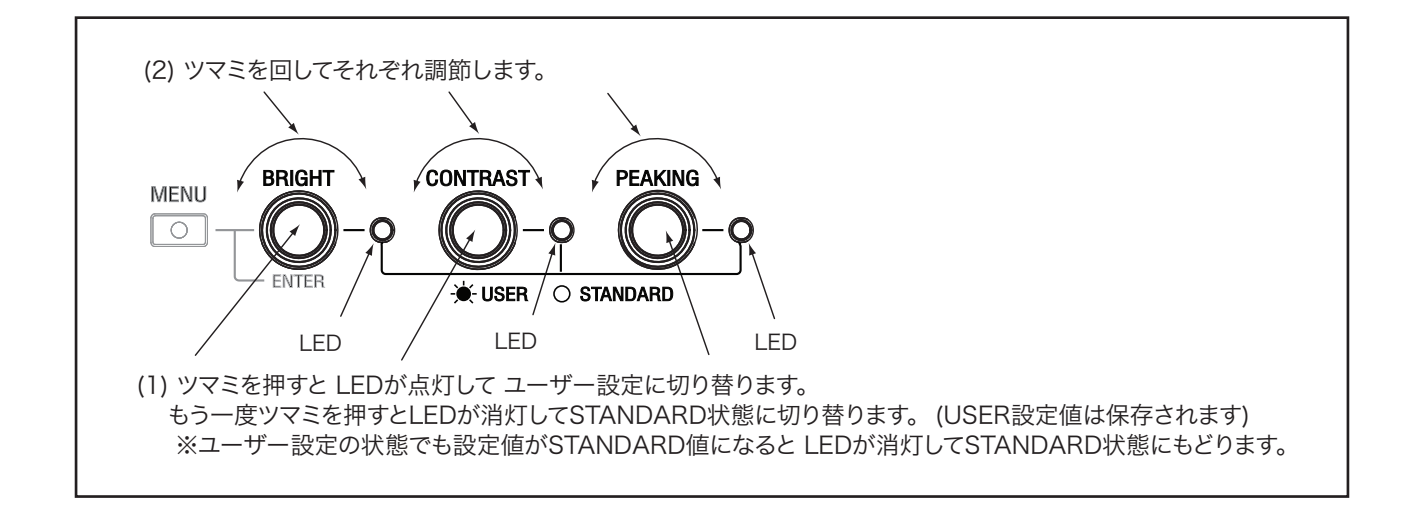

⑫ BRIGHT 明るさ調節切替プッシュスイッチ/調節ツマミ / LED ユーザー設定表示

このツマミを押すとユーザー設定とSTANDARD標準設定(デフォルト)とが切り替えられます。 ユーザー設定のときLED 表示が点灯します。BRIGHT(明るさ) は、ツマミを回して調節します。 STANDARD(デフォルト標準値)は、BRIGHT = 50 に設定されています。

⑬ CONTRAST コントラスト調節切替プッシュスイッチ/調節ツマミ / LED ユーザー設定表示

このツマミを押すとユーザー設定とSTANDARD標準設定(デフォルト)とが切り替えられます。 ユーザー設定のときLED 表示が点灯します。コントラスト は、ツマミを回して調節します。 STANDARD(デフォルト標準値)は、コントラスト = 80 に設定されています。

⑭ PEAKING ピーキング切替プッシュスイッチ/調節ツマミ / LED ユーザー設定表示

このツマミを押すとユーザー設定とSTANDARD標準設定(デフォルト)とが切り替えられます。 ユーザー設定のときLED 表示が点灯します。 ピーキングレベル は、ツマミを回して調節します。 STANDARD(デフォルト標準値)は、 ピーキングレベル = 0 に設定されています。

ピーキングの表示色を、メニューで WHITE/RED/GREEN/BLUE から選択することができます。

|               | RETURN<br>BRIGHT | [50]     |              | 0//100<br>OLED/LCD   |
|---------------|------------------|----------|--------------|----------------------|
|               | CONTRAST         |          |              | 0//100               |
|               | CHROMA           | [50]     | <u> </u>     | 0//100               |
| <menu></menu> |                  | [50]     |              | 0//100               |
| PICTURE       | PEAKING COLOR    | [WHITE]  |              | 0//100               |
| ピクチャー         |                  | [NORMAL] | $\mathbb{N}$ | WHITE/RED/GREEN/BLUE |
|               | RESET TO DEFAUL  | <br>.T > | $\square$    | NORMAL/MONO          |
|               |                  |          | νЧ           | 1.00/ / 3.00         |

BRIGHT(明るさ),CONTRAST(コントラスト),CHROMA(クロマ),SHARPNESS(シャープネス)は メニューで 設定することができます。

HDF-EL800 各部名称と働き

フロントパネル

ASSIGN プリセットファンクションアサインボタン

各種ファンクションをメニューでアサイン(プリセット)して、ボタンを押すとプリセットファンクションが機能します。

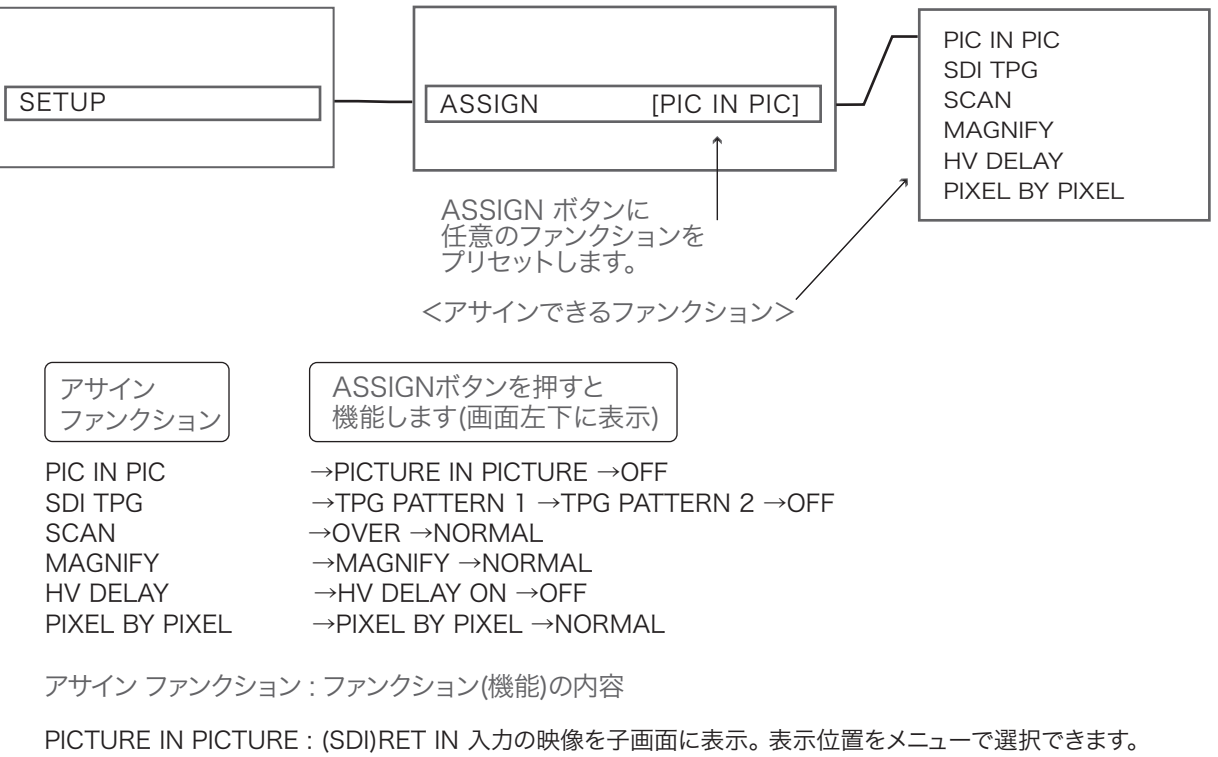

| TPG (テストパターン)  | : カラーバー(TPG PATTERN 1)、パソロジカル (TPG PATTERN 2)が 画面表示および<br>SDI OUT(BNC)コネクタから出力されます。 |
|----------------|-------------------------------------------------------------------------------------|
| SCAN(スキャン)     | : OVER 105%スキャン、NORMAL 100%スキャン を切り替えます。                                            |
| MAGNIFY(拡大表示)  | : 画像の一部を拡大表示します。<br>拡大表示のとき、ASSIGNボタンを長押しすると、拡大位置が移動できます。                           |
| HV DELAY       | : HV DELAY によりブランキング領域の信号のチェックが可能です。                                                |
| PIXEL BY PIXEL | :入力映像をピクセル等倍表示します。<br>PIXEL BY PIXEL表示のとき、ASSIGNボタンを長押しすると、表示位置が移動できます。             |

① ヘッドホンジャック (φ 3.5 ステレオミニジャック)

ヘッドホンを接続してオーディオをモニターします。ヘッドホンが接続されていると、モニタースピーカーからは音はでません。 VOLUME/PUSH SELECT (ボリュームコントロール/CH切替スイッチ) ツマミを押して選択したCHの音声をモニターします。 ツマミを押すと、出力CHが、→1&2→3&4→1→2→3→4→5→6→7→8→USER(メニューで設定)→ の順に切り替わります。 USER設定で CH 9~CH 16がモニターできます。

モニターCHのUSER設定:  $\rightarrow$  MENU  $\rightarrow$  AUDIO  $\rightarrow$  LEFT CHANNEL [1CH] =CHANNEL1 to CHANNEL16 RIGHT CHANNEL [2CH] =CHANNEL1 to CHANNEL16

ユーティリティー測定器機能のオーディオレベルメーターでは、UTILボタンを押すと、 ウェーブフォーム, ベクトルスコープ, オーディオ16CHの画面で オーディオ16CH のレベルメーターが表示され、 エンベデッドオーディオ16CH すべてのレベルがモニターできます。

リアパネル

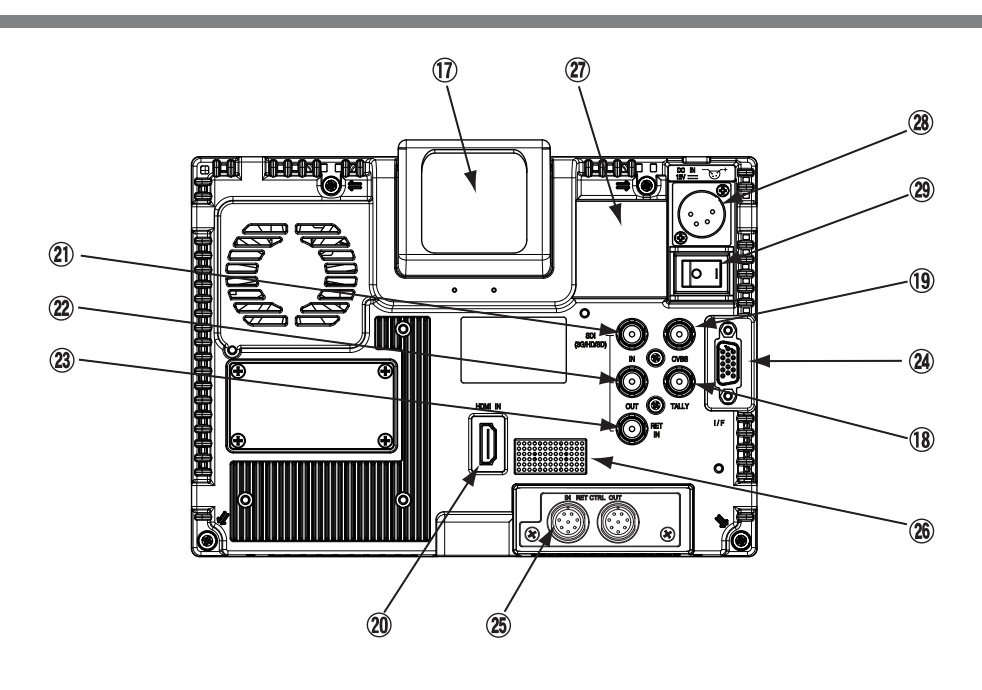

① リアタリー表示LED (UP TALLY) (赤)

リアタリー(レッドのみ) は、TALLY のタリー信号で点灯します。 メニュー/SETUP/TALLY TYPE で入力するタリー信号を選択します。 リアタリー (レッドのみ) は、メニュー SETUP/UP TALLYで OFF(消灯)/LOW(暗)/HIGH(明)に切り替えることができます。 TALLY TYPE [VOLTAGE] のとき TALLYコネクタ 電圧入力:タリー信号の電圧が 4.3 - 5.0 V のとき <赤> 点灯 信号の電圧が 0 - 1.7 V のとき消灯

TALLY TYPE [ON/OFF] のとき TALLYコネクタ ON/OFF入力: タリー信号が ON(short)のとき <赤> 点灯 OFF(open)のとき消灯

また、TC TALLY 機能(REC タリー)を搭載しています。 TC TALLY は、赤 のみ点灯します。

TC TALLY : フロントパネル ファンクションボタン TC TALLYを押して TC TALLY に設定します。

TC TALLY は、TC信号をエンベッドされた HD-SDI 信号が SDI(HD/SD) IN またはRET IN に入力しているとき、 かつ、タイムコードがカウントアップしているとき、レッドタリーが点灯します。

18 TALLY タリー信号入力コネクタ (BNC)

タリー信号を入力します。 フロントタリーは、タリー信号の電圧によってRED(4.3~5.0V) または GREEN(2.3~3.7V) に点灯します。 リアタリーはレッドのみです。

(19) CVBS コンポジジットビデオ信号入力コネクタ (BNC)

コンポジットビデオ信号を入力します。

HDF-EL800 各部名称と働き

R-Y IN

B-Y IN

SHIELD

AGND Y

AGND B-Y

BATT IND

13 POWER (+12V) 14 POWER (+12V)

PGND

SLD 12 SDA

REC TALLY

AGND R-Y

Y IN

1

3

4

5

6

7

8

9

10

11

15 I SCL

リアパネル

- ② HDMI IN HDMI信号入力コネクタ (HDMI type-A) HDMI信号を入力します。
- ② SDI(HD/SD) IN SDI ビデオ信号入力コネクタ (BNC) HD-SDI/SD-SDI 信号をカメラ等から入力します。
- ② SDI(HD/SD) OUT SDI ビデオ信号出力コネクタ (BNC) SD(HD/SD) IN 1 コネクタに入力されたHD-SDI / SD-SDI 信号をスルーで出力します。 スイッチャー等の入力へ接続します。
- ② SDI(HD/SD) RET IN SDI リターンビデオ信号入力コネクタ (BNC) リターンビデオ信号SDI (HD/SD)を入力します。スイッチャー等の出力から接続します。
- ② I/F (インターフェース) コネクタ (HD D-sub 15-pin)

汎用コンポーネント信号入力/DC電源入力コネクタです。 アナログHDコンポーネント(Y/PB/PR)またはRGB(SoG) 信号を入力できます。 カメラのVFコネクタへ HD D-sub 15-pinケーブルで接続します。

注意: VF コネクタとの接続には、専用のケーブルをご使用ください。 VF IF コネクタ(12-pin)との併用はできません。

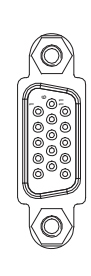

| 1 | I | F |  |
|---|---|---|--|
|   |   |   |  |

B RET CTRL IN-OUT connectors (8-pin/8-pin)

RET CTRL IN リターンコントロール入力コネクタへズームリモコンまたはリターン切替 スイッチから8ピンケーブルで接続します。 RET CTRL OUT リターンコントロール出力コネクタからズームレンズまたはカメラの リターンコントロールコネクタへ8ピンケーブルで接続します。

26 モニタースピーカー

VOLUME/PUSH SELECT (ボリュームコントロール/CH切替スイッチ) ツマミを押して選択したCHの音声をモニターします。 ツマミを押すと、出力CHが、→1&2→3&4→1→2→3→4→5→6→7→8→USER(メニューで設定)→ の順に切り替わります。 USER設定で CH 9~CH 16がモニターできます。ヘッドホンが接続されていると、モニタースピーカーからは音はでません。

モニターCHのUSER設定: → MENU → AUDIO → LEFT CHANNEL [1CH] =CHANNEL1 to CHANNEL16 RIGHT CHANNEL [2CH] =CHANNEL1 to CHANNEL16

ユーティリティー測定器機能のオーディオレベルメーターでは、UTILボタンを押すと、 ウェーブフォーム, ベクトルスコープ, オーディオ16CHの画面で オーディオ16CH のレベルメーター表示され、 エンベデッドオーディオ16CH すべてがレベルメーターでモニターできます。

HDF-EL800 各部名称と働き

# リアパネル

20 冷却ファン

POWER電源スイッチを ON すると、ファンが回転します。

28 DC IN 12V DC電源入力コネクタ (XLR 4-pin)

ACアダプタを接続して電源を供給します。

29 POWER 電源スイッチ

電源スイッチを ON すると、前面パネルのPOWER電源表示LED が点灯します。

#### 30 Vマウントバッテリーアダプター (オプション)

Vマウントバッテリーシュー/DC電源入力コネクタ

Vマウントバッテリーパックを装着します。 Vマウントバッテリーパックを装着したときには、バッテリーパックが確実にロックされていることを確認してください。

注意 : 必ず、SONY社製Vマウントバッテリーパックをご使用ください。

Vマウントバッテリー リリースレバー

Vマウントバッテリーパックを取り出すとき押します。 Vマウントバッテリーパックを装着したときには、バッテリーパックが確実にロックされていることを確認してください。

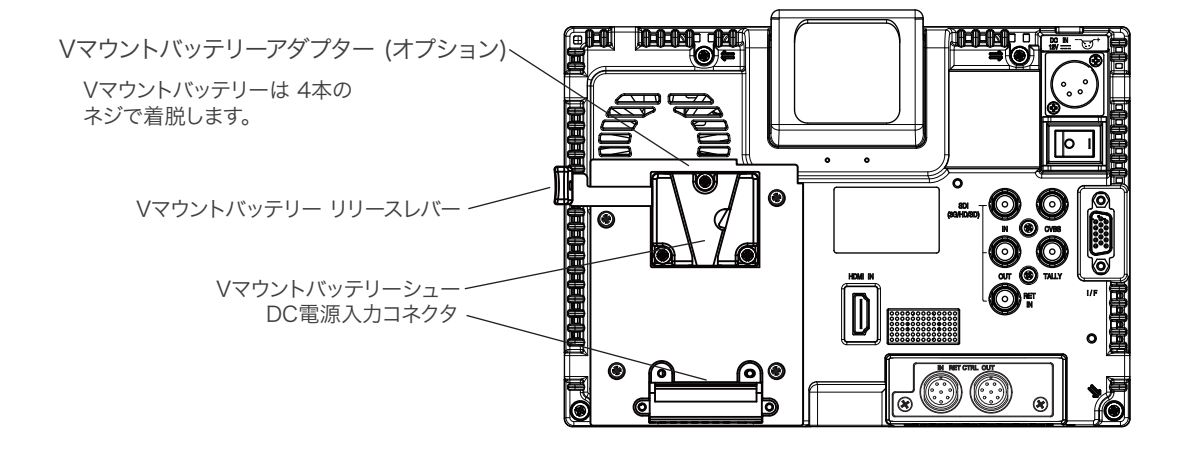

左側面. 右側面 および 上面, 底面

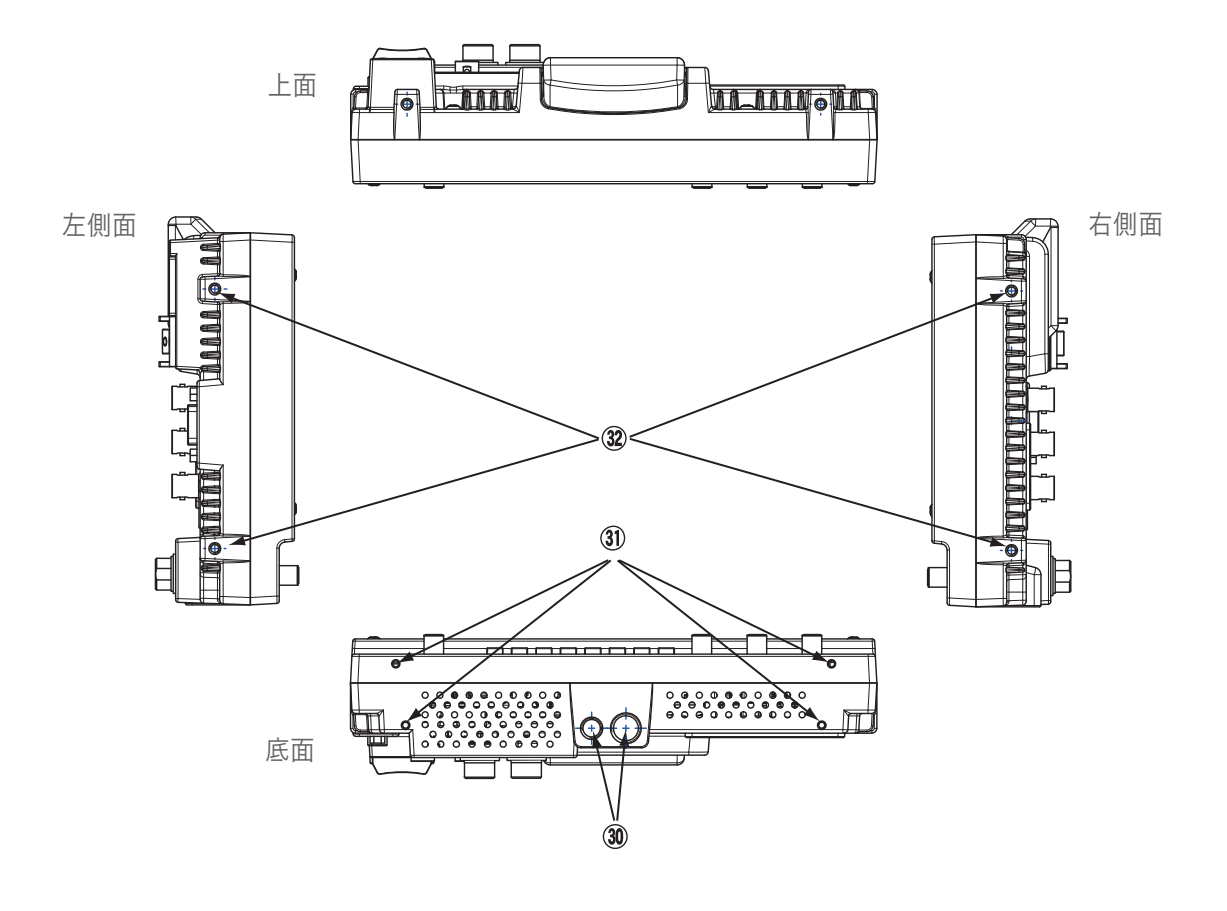

- 1/4 インチ/3/8インチ カメラネジ(三脚ネジ)ネジ穴 (×1/×1)
   三脚等 またはユバーサルヘッドへの取り付けに使用します。
- ③ ロケーションスタンド取付けネジ穴 (×4) ロケーションスタンドの取り付けに使用します。

32 ネジ穴 (×4, 左,右)

スタジオキット(オプション)の取り付けに使用します。

ロケーションスタンド

ロケーションスタンド

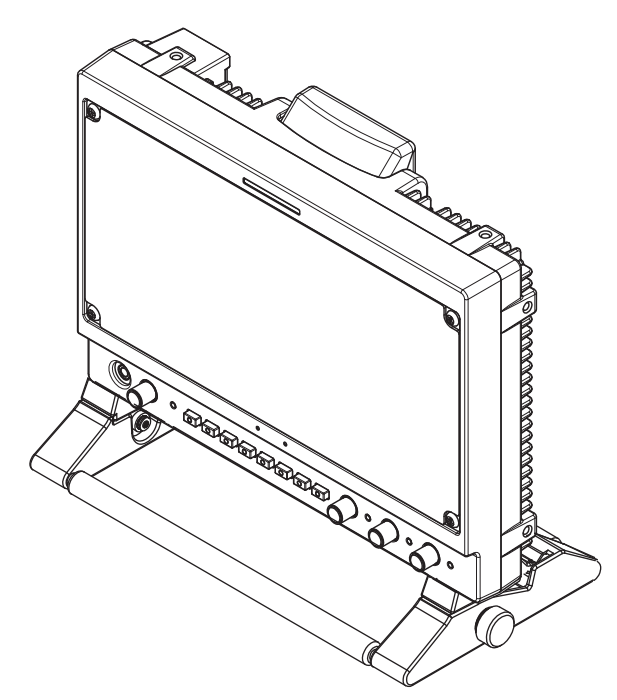

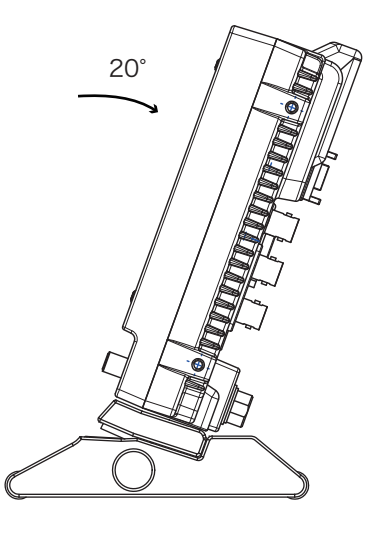

画面を 仰角20°傾けることができます。 両側面のネジをゆるめて傾けてください。

ロケーションスタンド の脱着方法

ロケーションスタンドの脱着は、本体の底面の4本のネジで行います。

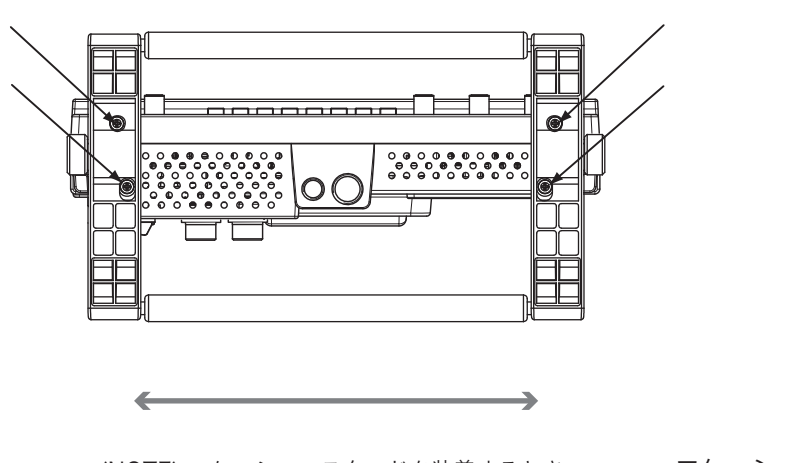

(NOTE) ロケーションスタンドを装着するとき:

ロケーションスタンドの幅を調整して、本体底面 のネジ穴の幅に合わせて取り付けます。

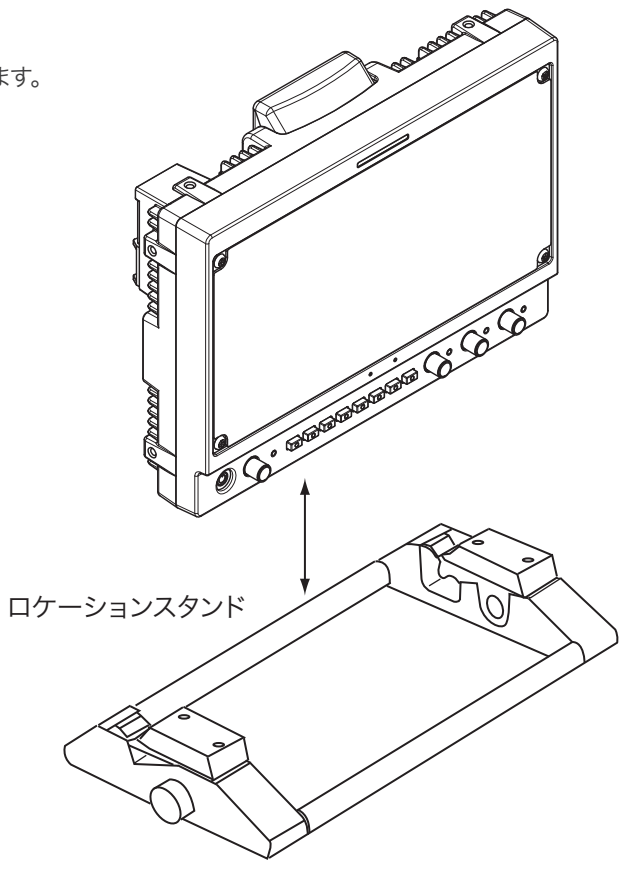

スタジオキット SK-800

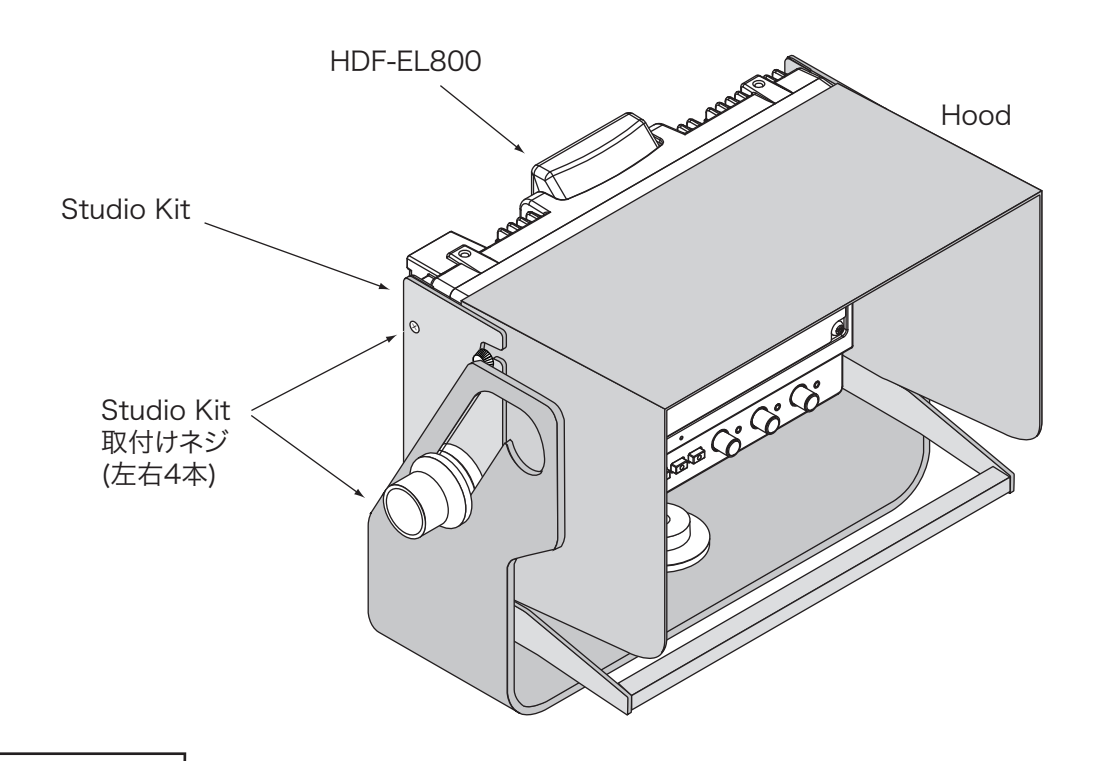

# Hood の脱着方法

1 (取り外し) フード側面の4本のフード固定ネジをゆるめて外します。

2 (取り付け)本体にフードを取り付け、4本のネジで締め付けます。

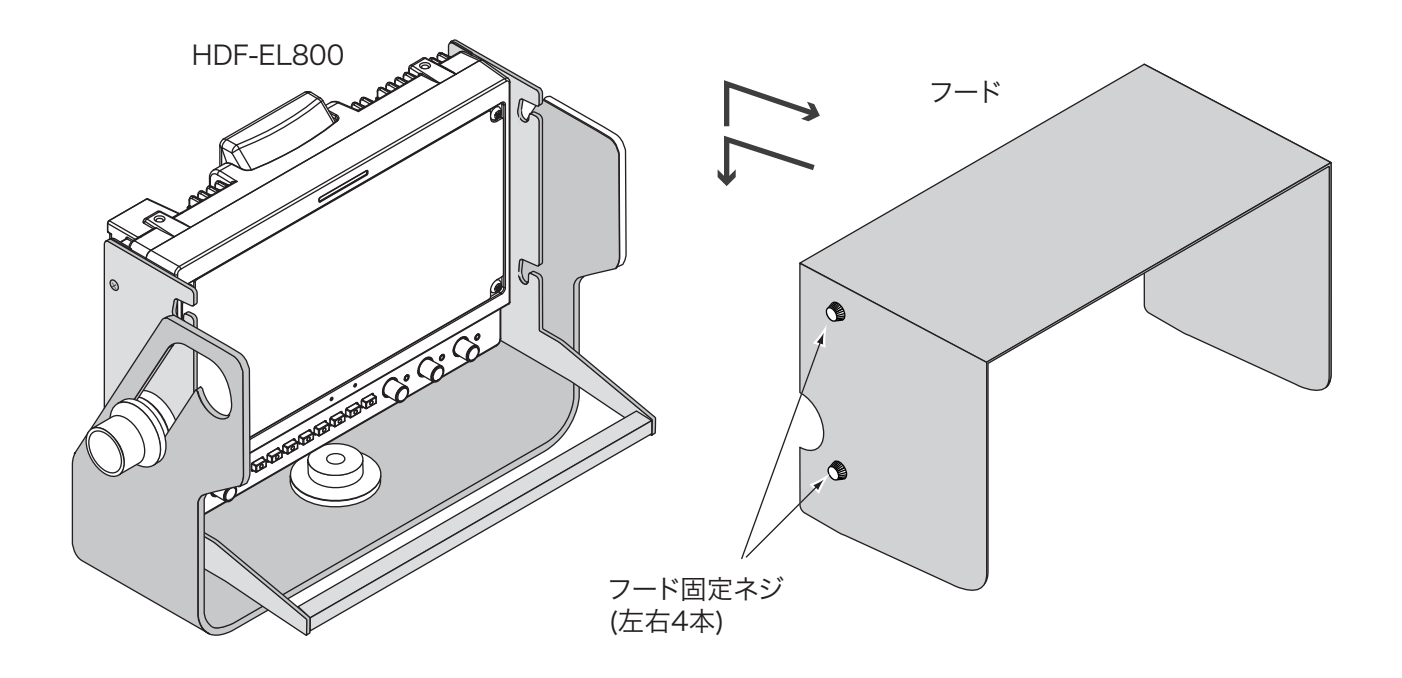

# 接続方法

# HD ビューファインダー HDF-EL800

HDF-EL800 接続方法

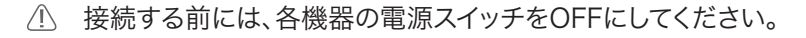

接続

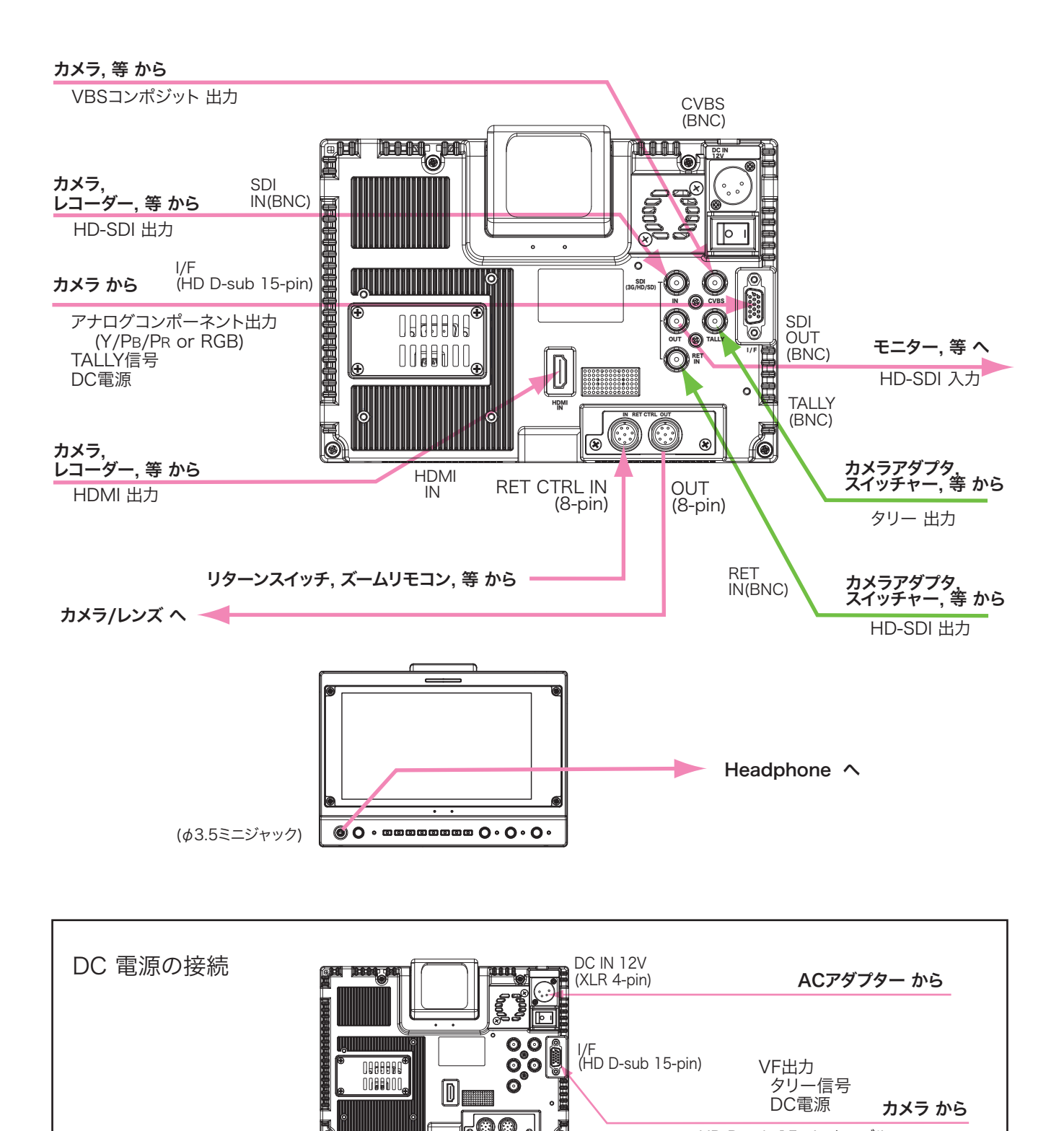

HD D-sub 15-pin ケーブル

HD/SD-SDIビデオ信号の接続

1 SDI(HD/SD) IN コネクタ ヘカメラからのHD/SD-SDI ビデオ信号を接続します。 RET IN ヘスイッチャー等からの HD/SD-SDI リターンビデオ信号を接続します。

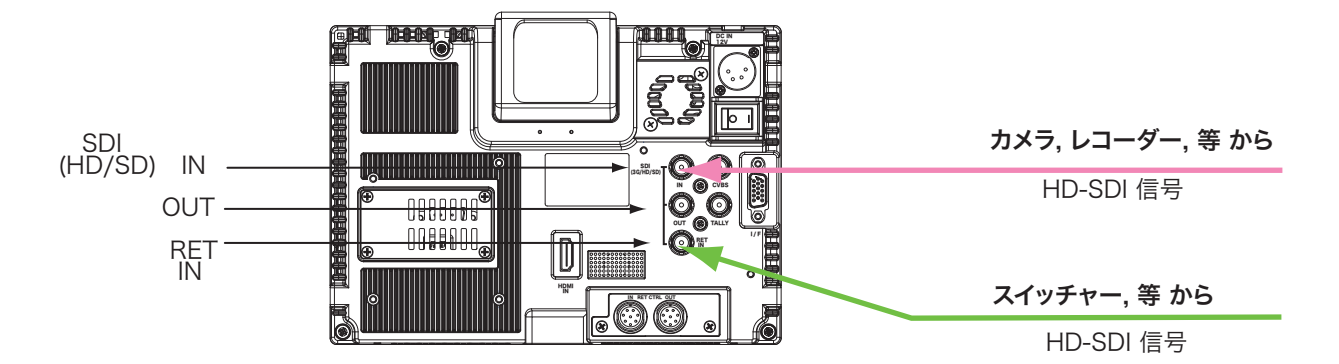

2 INPUT 入力選択ボタンを押して 入力を選択します。画面左下に 入力コネクタ が表示されます。

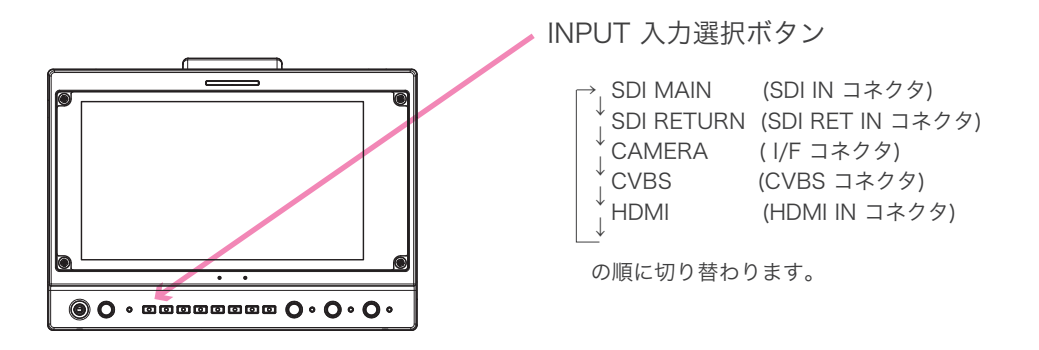

3 SDI(HD/SD) OUT からは、SDI(HD/SD) IN の入力信号がループスルー出力されます。(アクティブスルー)

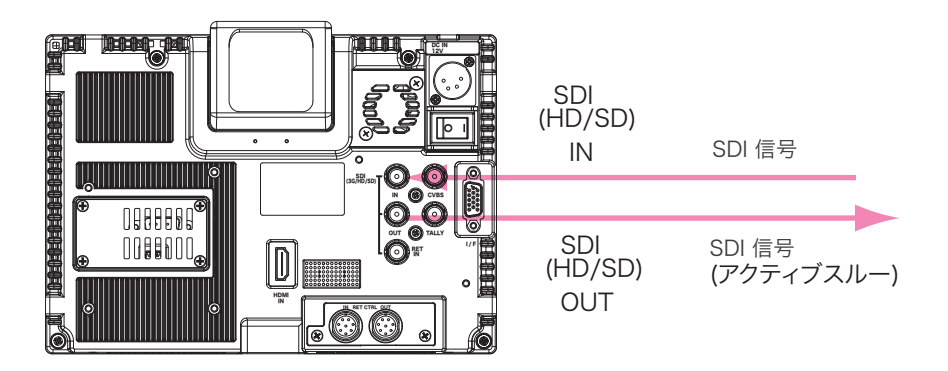

HD/SD-SDIリターンビデオ信号の接続

### 1 SDI(HD/SD) リターンビデオ信号

RET IN ヘスイッチャー等からの HD/SD-SDI リターンビデオ信号を接続します。

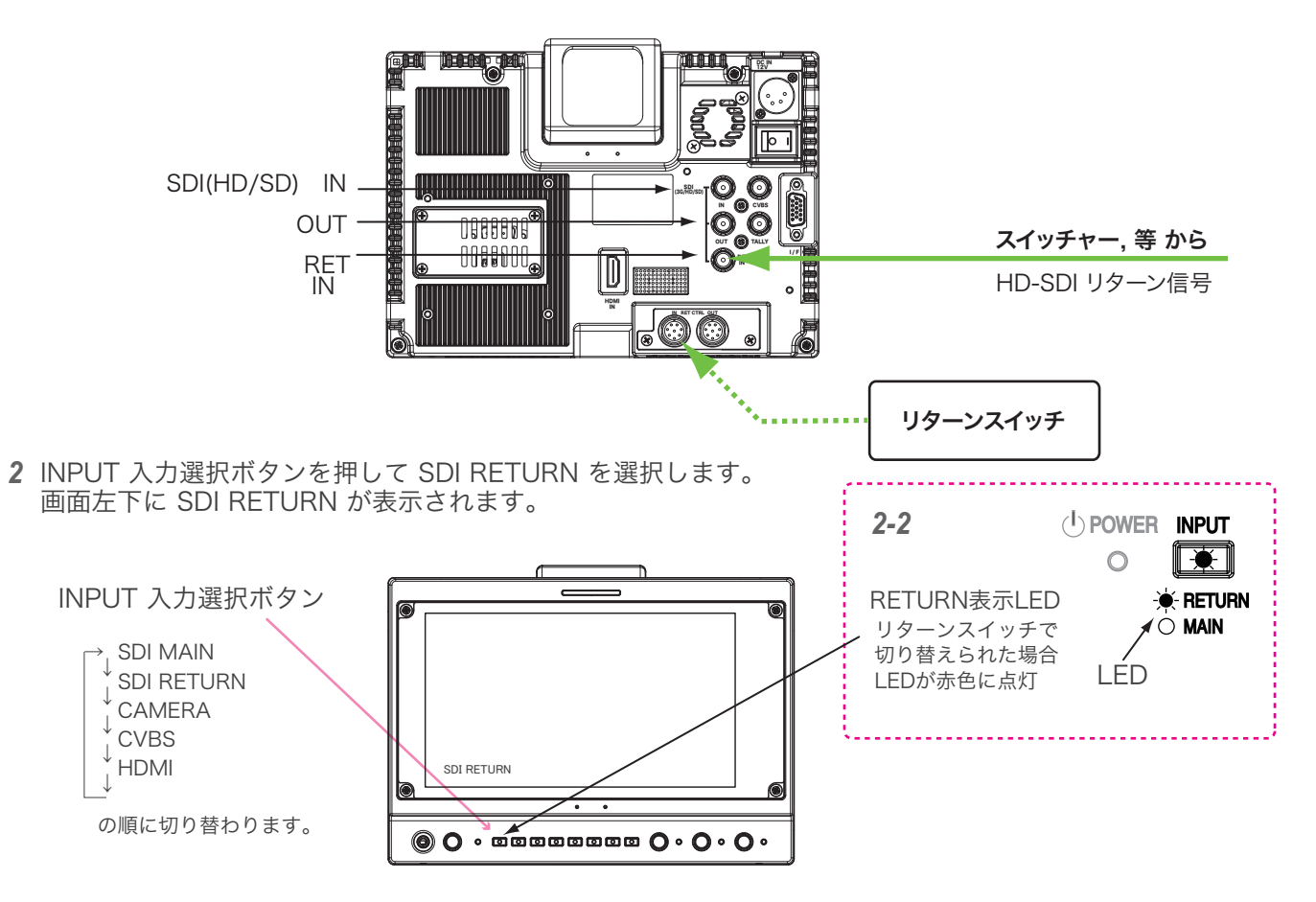

 2-2 SDI MAIN, CAMERA, HDMI 入力と SDI RETURN 入力との切り替えを リターンスイッチを接続して 行う場合は、入力選択 SDI MAIN のまま、リターンスイッチにて切り替わります。このとき、画面の SDI RETURN の表示とともに INPUT 入力選択ボタンの RETURN表示LEDが点灯します。
 ※ SDI MAIN, CAMERA, HDMI と SDI RETURN の入力信号は、同一フォーマットの必要があります。

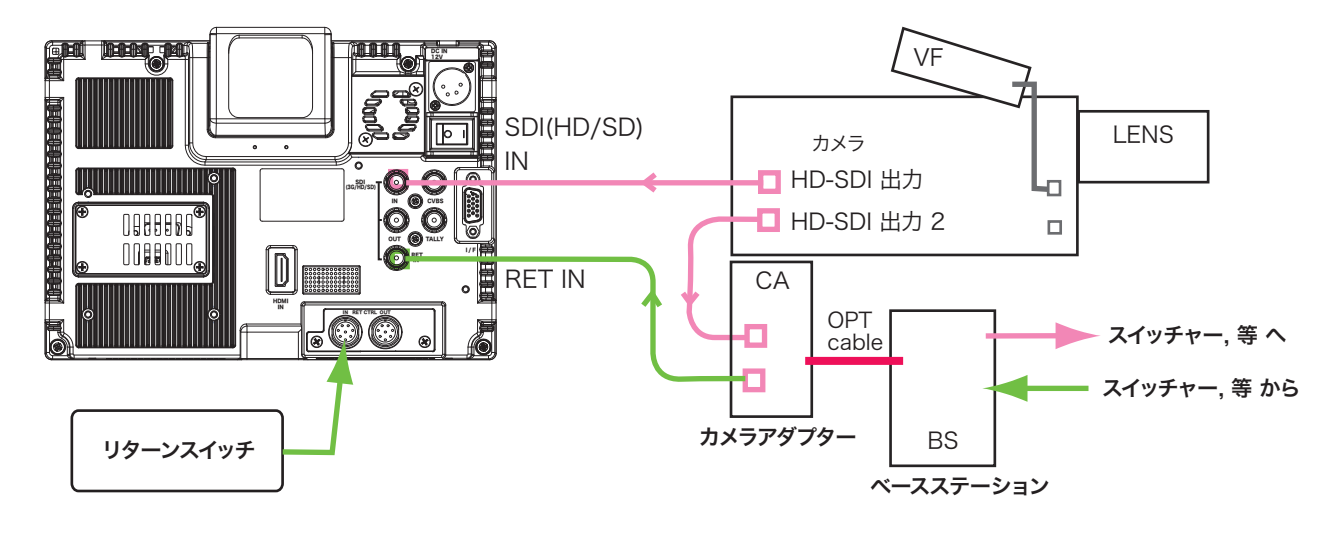

HDF-EL800 接続方法

カメラの接続

**1** I/F コネクタ (HD D-sub 15-pin)へ カメラのVFコネクタから別売専用ケーブルで接続します。 専用ケーブルでカメラからVFアナログコンポーネント信号,DC電源,タリー信号が入力されます。

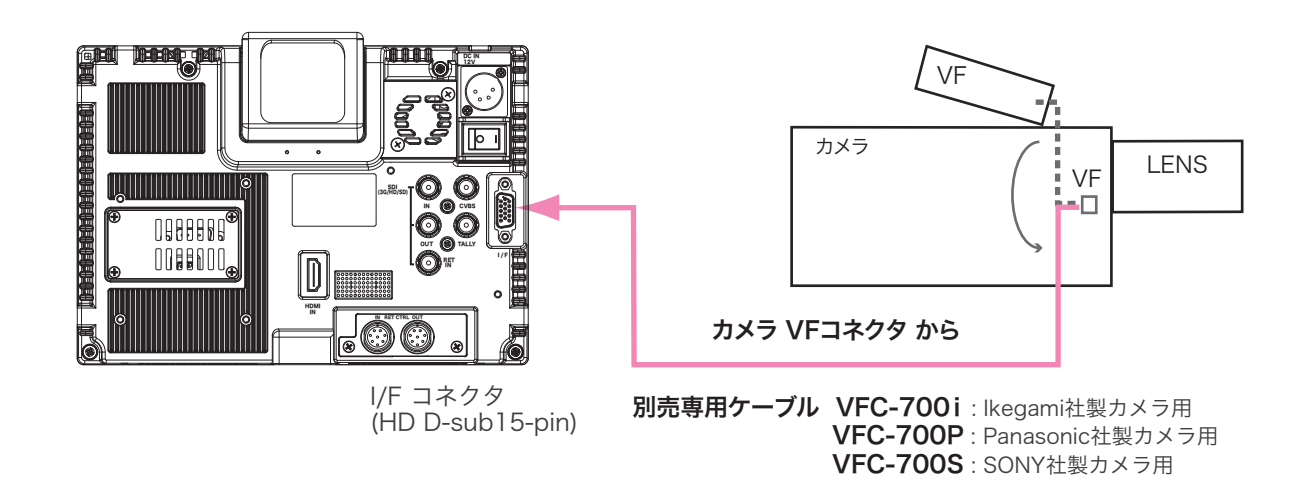

2 INPUT 入力選択ボタンを押して CAMERA を選択します。画面左下に CAMERA の表示が出ます。

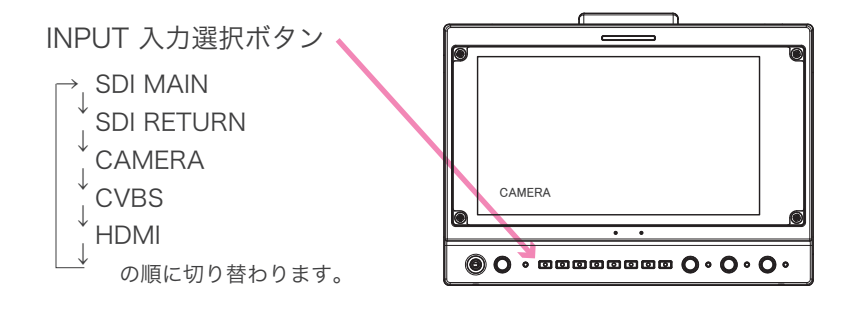

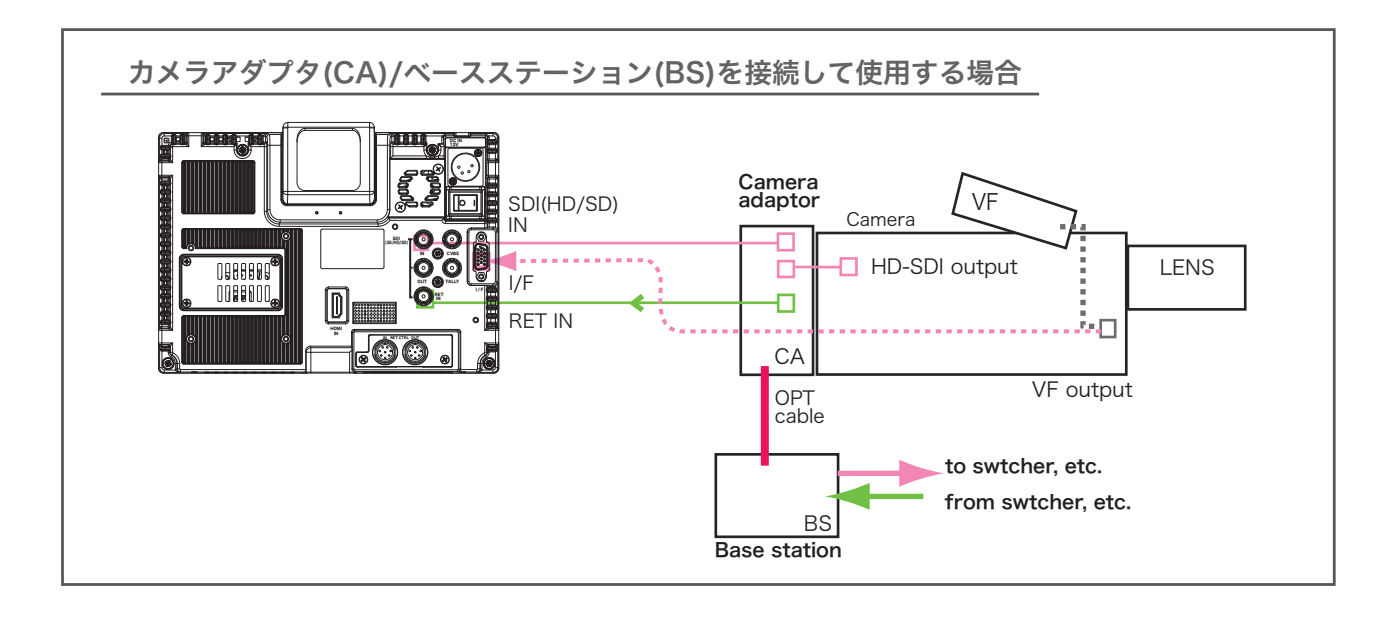

HDF-EL800 接続方法

CVBS コンポジットビデオ信号の接続

**1** CVBS 入力コネクタヘ カメラのコンポジット出力コネクタから接続します。

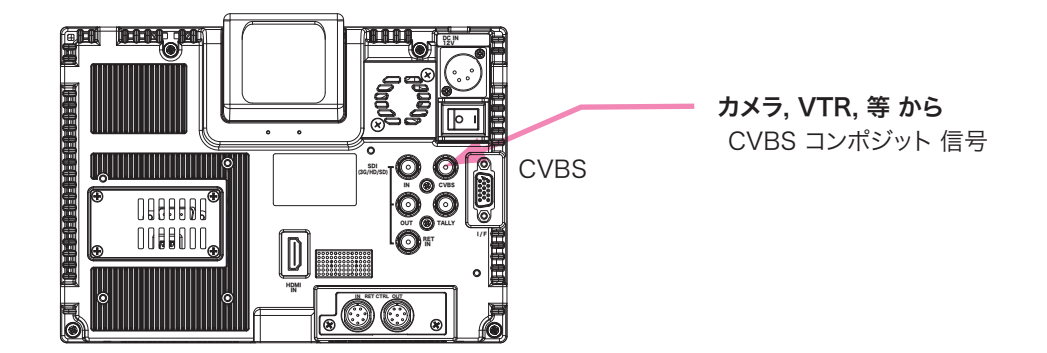

2 INPUT 入力選択ボタンを押して CVBS を選択します。画面左下に CVBS の表示が出ます。

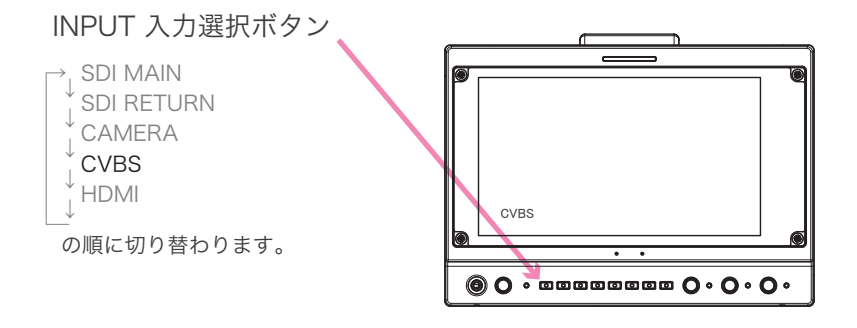

HDMI ビデオ信号の接続

1 HDMI IN 入力コネクタヘカメラのHDMI 出力コネクタから接続します。

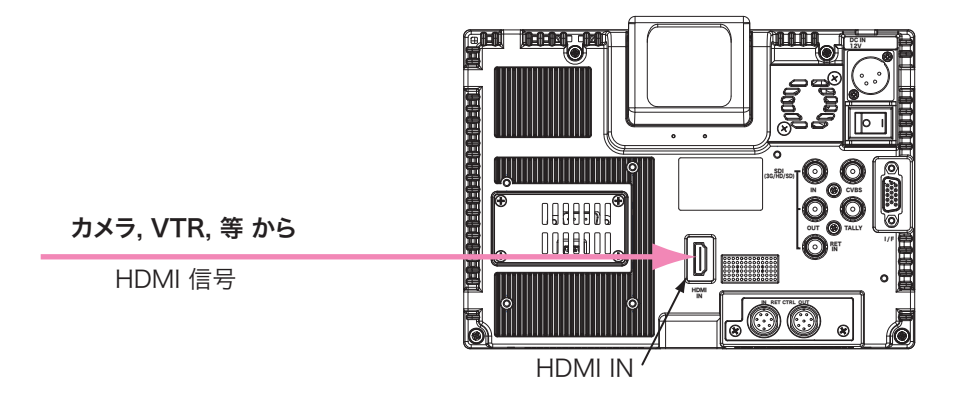

2 INPUT 入力選択ボタンを押して HDMI を選択します。画面左下に HDMI が表示されます。

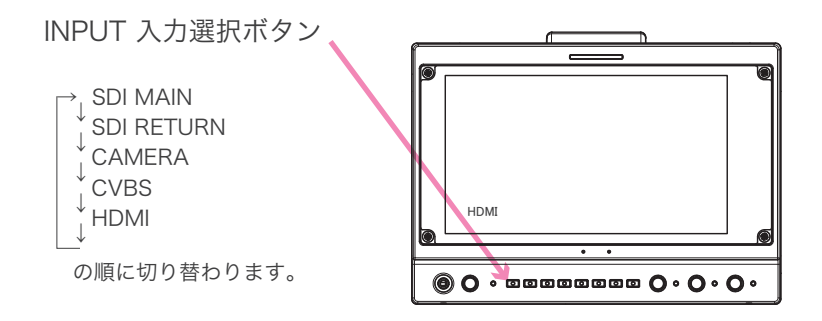

HDF-EL800 接続方法

エンベデッドオーディオのモニター

**1** エンベデッド音声がモニタースピーカーまたはヘッドホンでモニターできます。

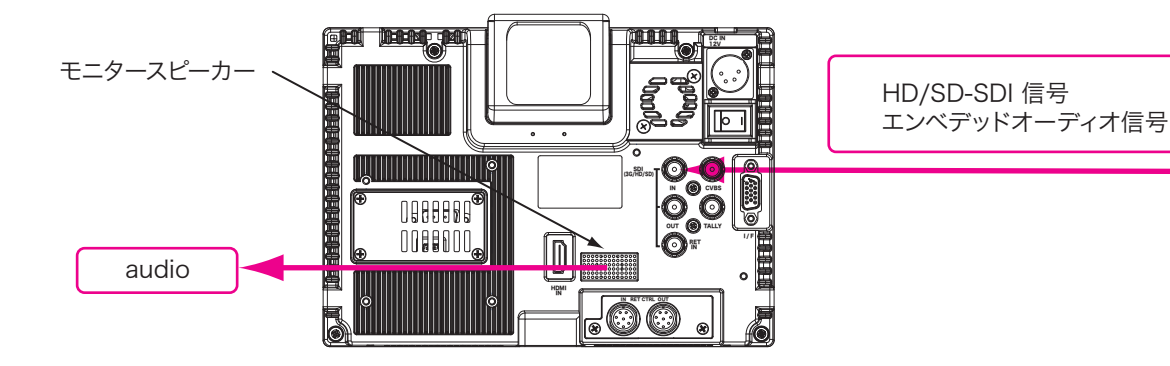

2 ヘッドホンを使用してモニターする場合は、ヘッドホンジャックへ接続します。 ヘッドホンを接続すると、モニタースピーカーの音声は遮断されます。

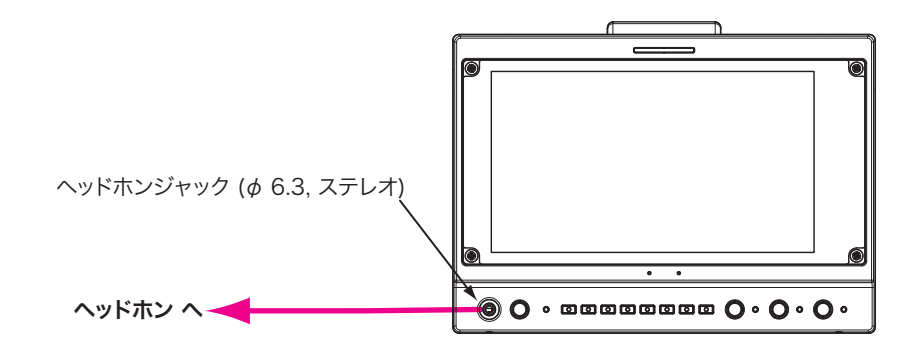

3 VOLUME/PUSH SELECT(ボリュームコントロール/CH切替スイッチ)ツマミを押してモニターCHを選択します。 ツマミを押すと、出力CHが、順に切り替わります。USER設定で CH 9~CH 16がモニターできます。

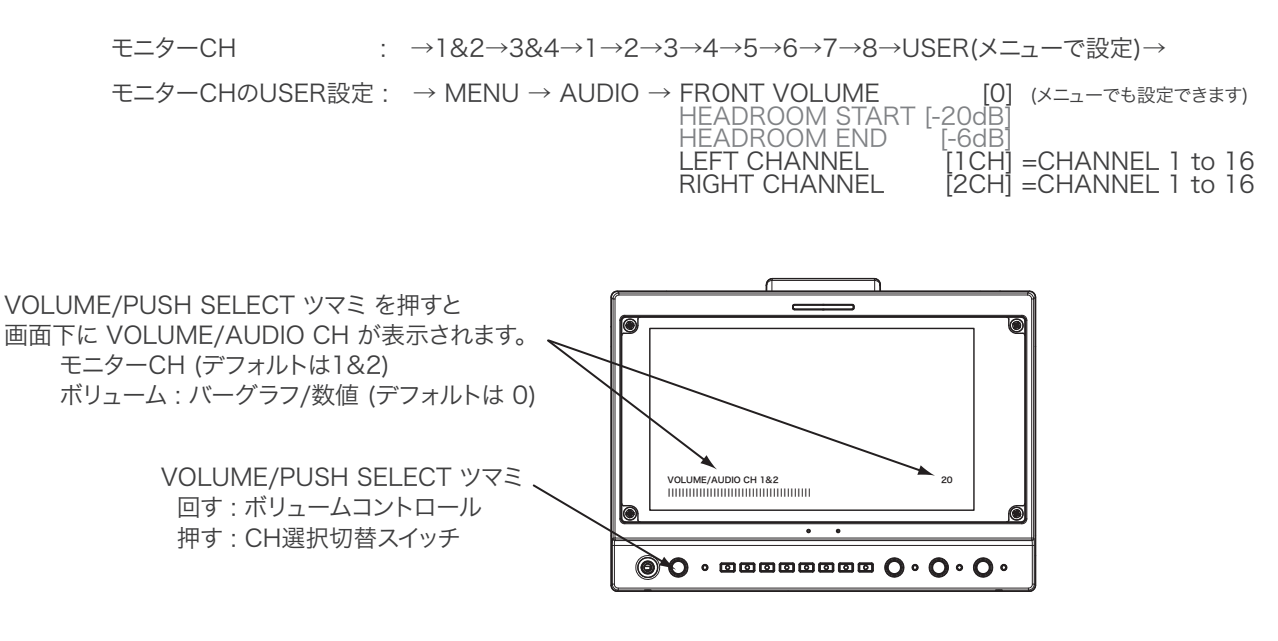

タリー信号の接続

1 TALLY タリー信号入力コネクタにスイッチャー等のタリー出力を接続します。

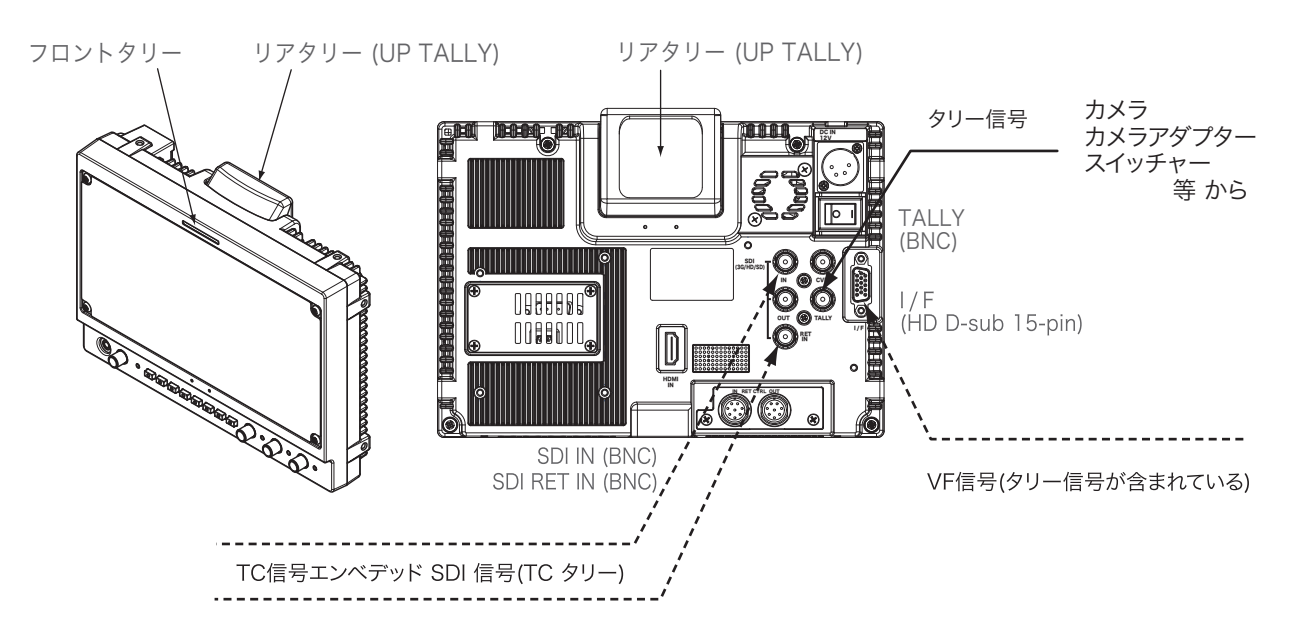

2 TALLY コネクタのタリー入力信号は、メニューで選択できます。 リアタリーはレッドタリーのみです。

MENU  $\rightarrow$  SETUP  $\rightarrow$  TALLY TYPE  $\rightarrow$  [VOLTAGE]または[ON/OFF]を選択できます。 (デフォルトは、[VOLTAGE]です。)

[VOLTAGE] TYPE

| TALLY コネクタ  | TALLY 表示LED |       |
|-------------|-------------|-------|
| 入力信号        | フロント        | リア    |
| 4.3 - 5.0 V | 赤RED        | 赤RED  |
| 2.3 - 3.7 V | 緑GREEN      | —     |
| 0 - 1.7 V   | 消灯OFF       | 消灯OFF |

[ON/OFF] TYPE

| TALLY コネクタ  | TALLY 表示LED |       |
|-------------|-------------|-------|
| 入力信号        | フロント        | リア    |
| Short (0 V) | 赤RED        | 赤RED  |
| Open        | 消灯OFF       | 消灯OFF |
|             |             |       |

3 リアタリー(UP TALLY)(レッド)は メニューで OFF(消灯/デフォルト)/LOW/HIGH に切り替えができます。

MENU  $\rightarrow$  SETUP  $\rightarrow$  UP TALLY [HIGH]  $\rightarrow$  [OFF / LOW / HIGH] で選択できます。 (デフォルトは、[HIGH]です。)

- HIGH : (明) 赤タリーが明るく点灯 LOW : (暗) 赤タリーが減光して点灯 OFF : タリーが点灯しない。
- 4 TCタリーは、HD/SD-SDI ビデオ信号(エンベデッドTC信号)の接続/入力かつTC TALLYスイッチON(ENABLE) により機能します。

TC TALLY は、TC信号がエンベッドされている HD-SDI 信号が SDI(HD/SD) IN またはRET IN に入力し、 かつタイムコードがカウントアップしているとき、レッドタリーが点灯します。

HDF-EL800 接続方法

HD ビューファインダー HDF-EL800

リターンコントロールの接続

 RET CTRL IN リターンコントロール入力コネクタへズームリモコンまたはリターン切替 スイッチから 8ピンケーブルで接続します。 RET CTRL OUT リターンコントロール出力コネクタからズームレンズまたはカメラの リターンコントロールコネクタへ8ピンケーブルで接続します。

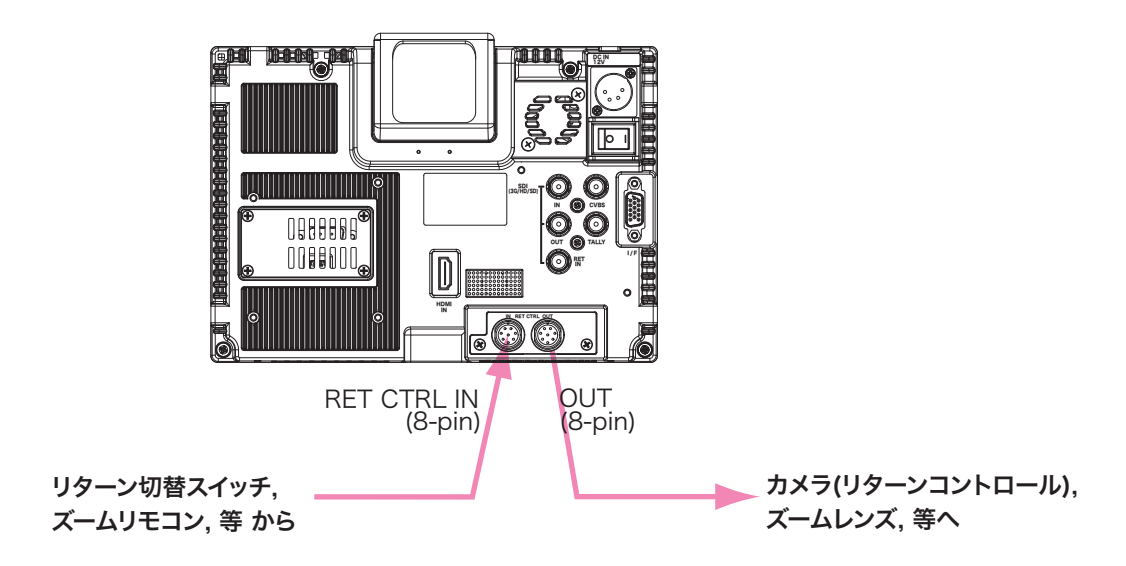

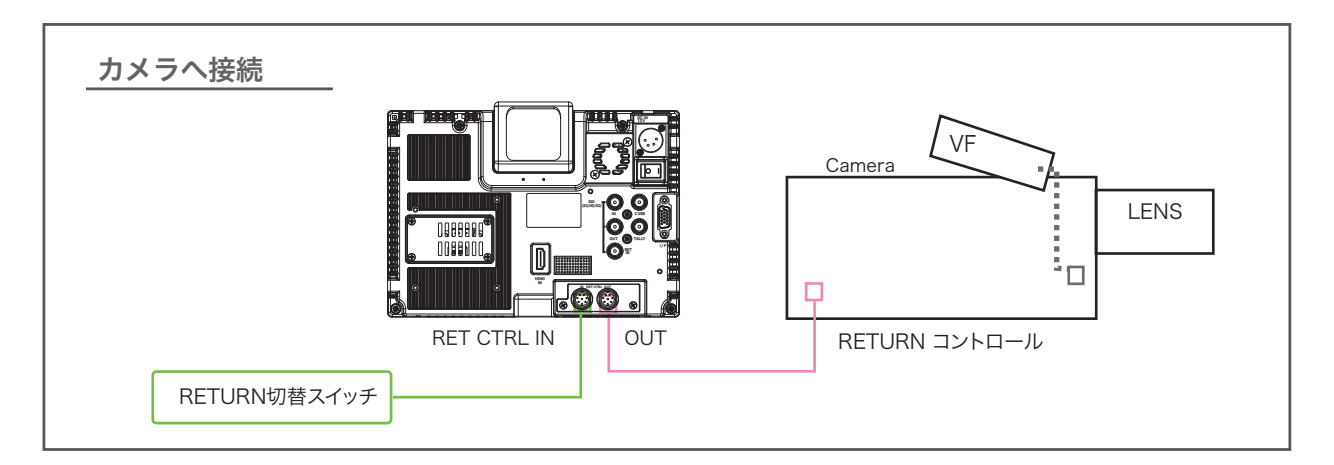

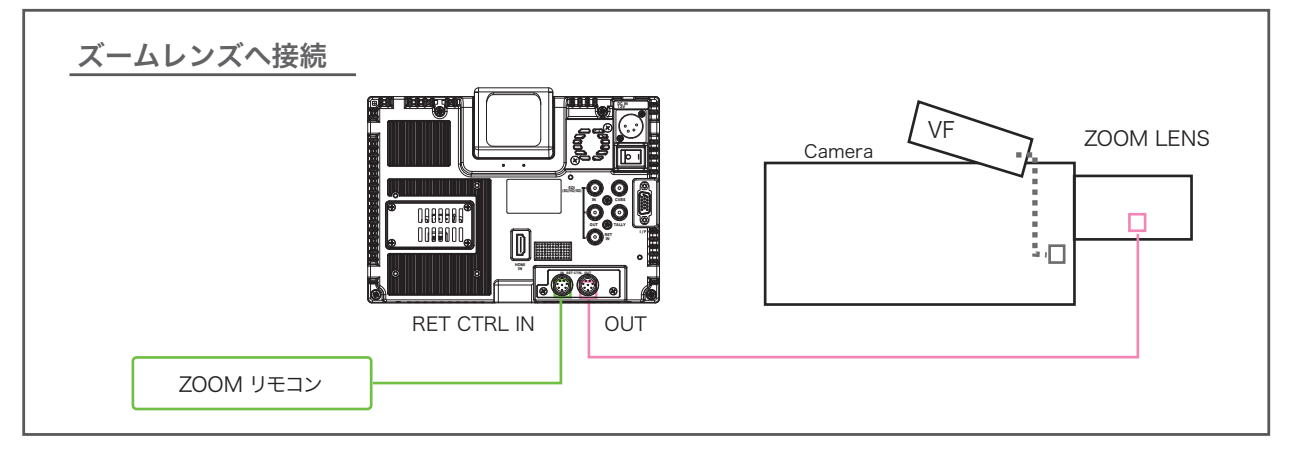

HDF-EL800 接続方法

電源の接続

⑦ 接続する前には、必ず各機器の電源スイッチをOFFにしてください。

**1** ACアダプターを使用する場合

リアパネルのDC IN 12V コネクタにACアダプターを接続します。

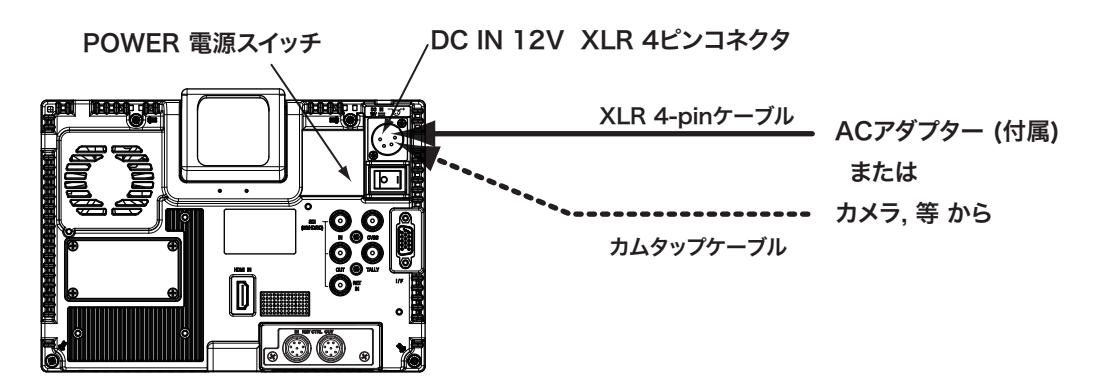

2 カメラのVFコネクタと専用VFケーブルで接続する場合

リアパネルのI/FコネクタまたはVFコネクタヘカメラのVFコネクタから専用VFケーブルで接続します。 専用ケーブル経由でDC電源,TALLY信号およびVF信号が供給されます。

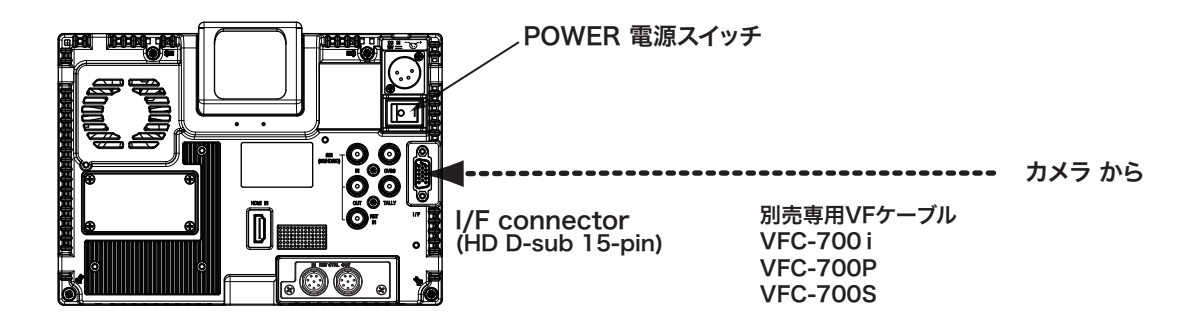

3 Vマウントバッテリーを使用する場合

VマウントバッテリーをVマウントバッテリーホルダー(別売オプション)へ装着します。

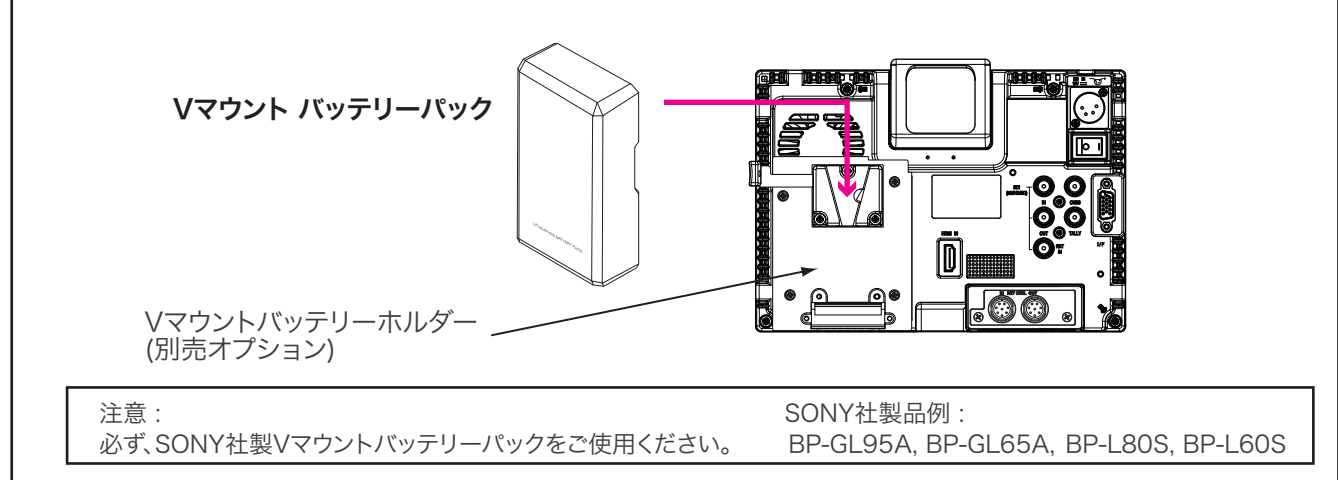

# Adjustments and Settings 調整・設定

HD ビューファインダー HDF-EL800

HDF-EL800 調整・設定

ビデオ信号の設定・調整

/↑、 ユーザープリセットファンクション各機能は、信号が入力されているとき動作、操作ができます。

#### 1 入力の選択

INPUTボタンを順次押して、リアパネルの入力コネクタに接続されたビデオ信号を選択します。 選択された入力信号とそのビデオフォーマットが画面に表示されます。

INPUT 入力切替ボタン

|                                                                        | 入力信号の表示               | 入力信号             | (入力コネクタ)        |  |
|------------------------------------------------------------------------|-----------------------|------------------|-----------------|--|
|                                                                        | [SDI-MAIN]            | SDI 信号           | (SDI(HD/SD) IN) |  |
|                                                                        | ↓ [SDI-RETURN]        | SDI リターン信号       | (RET IN)        |  |
|                                                                        | <sup>↓</sup> [CAMERA] | VF アナログ コンポーネント信 | ·号 (I/F)        |  |
|                                                                        | $\downarrow$          | *1*              | ÷2              |  |
|                                                                        | [CVBS]                | アナログ コンポジット信号    | (CVBS)          |  |
|                                                                        | <sup>*</sup> [HDMI]   | HDMI 信号          | (HDMI IN)       |  |
|                                                                        | ¥                     |                  |                 |  |
| *1 (HD)アナログコンポーネント信号[Y/PB/PR または RGB]<br>Y/PB/PR または RGB は、MENUで選択します。 |                       |                  |                 |  |
|                                                                        | IVIEINU→              |                  | TFDFR/RGB       |  |

\*2 接続されるカメラに合わせた専用のケーブル経由で、 VF信号とともにDC電源、タリー信号が供給されます。

注意: VFコネクタとの接続には、専用のケーブルをご使用ください。 そうしないと、カメラが故障、破損するおそれがあります。

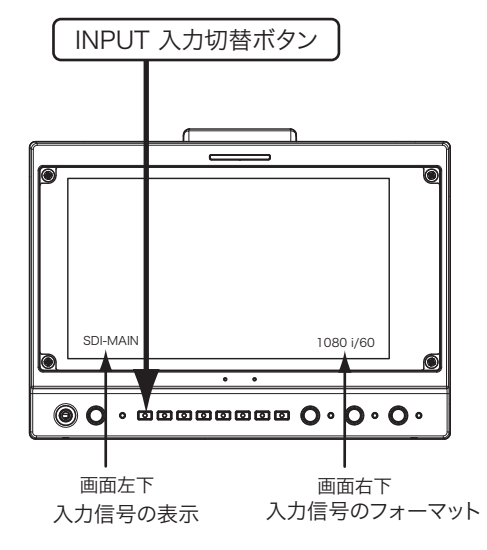

※ 入力がない場合は [NO SYNC] と表示されます。

#### 2 ファンクションの設定

各々の機能のファンクションボタンを順次押して、必要な機能を選択して表示させます。

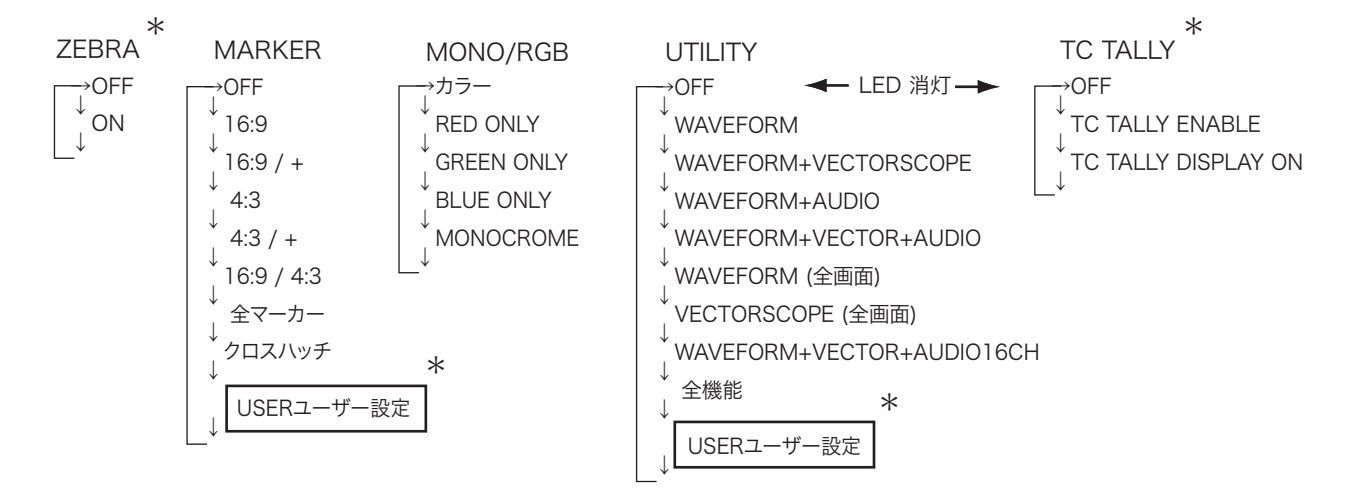

\*ゼブラ, マーカー USER, ユーティリティー(測定器機能)USER, TC TALLYは、 メニューで設定された条件で表示します。

HDF-EL800 調節・設定

明るさ/コントラスト/ピーキングの調整

#### 3 明るさ/コントラスト/ピーキングの調整

- (1) 明るさ/コントラスト/ピーキング のツマミを押して USER に切り替えます。このとき LED が点灯します。
- (2) ツマミを回すと、それぞれ O から 100 の範囲で調節することができます。
  - LED が消灯しているときは、それぞれ STANDARD(デフォルト設定値) に設定されています。

明るさ = 50 コントラスト = 80 ピーキング = 0

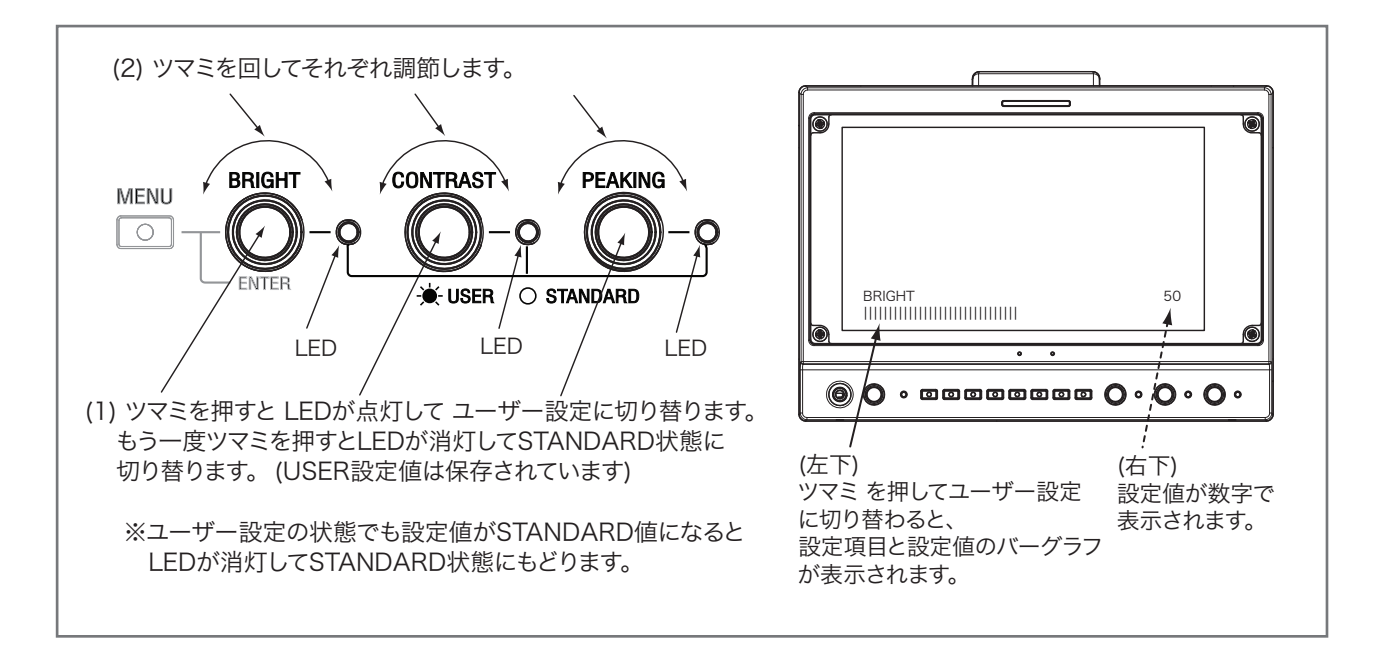

#### 3-2 明るさ/コントラスト/ピーキング および CHROMA/シャープネスの調整

明るさ/コントラスト/ピーキング および CHROMA/シャープネスの調整は、メニュー上でできます。 メニューで、 MENU → PICTURE → 各項目を選択して設定します。設定範囲は 0~100です。

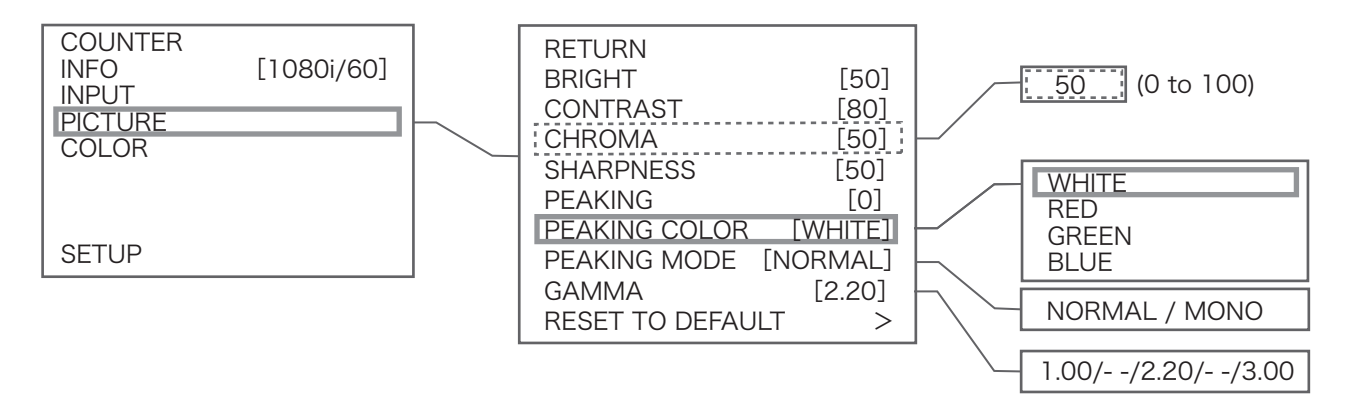

- 3-3 ピーキングの表示色,モードを、メニューで選択できます。
- 3-4 GAMMA値を、メニューで、1.00~3.00 の範囲で変更できます。

HDF-EL800 調節・設定

アサインファンクション

#### 4 ASSIGNファンクション

各種ファンクションをメニューでアサイン(プリセット)します。 ボタンを押すとプリセットファンクションが機能します。

ASSIGNボタンにアサイン(プリセット)できるファンクション

| アサイン<br>ファンクション | ASSIGNボタンを押すと<br>機能します(画面左下に表示)                                           |  |
|-----------------|---------------------------------------------------------------------------|--|
| PIC IN PIC      | →PICTURE IN PICTURE →OFF                                                  |  |
| SDI TPG         | $\rightarrow$ TPG PATTERN 1 $\rightarrow$ TPG PATTERN 2 $\rightarrow$ OFF |  |
| SCAN            | →OVER →NORMAL                                                             |  |
| MAGNIFY         | →MAGNIFY →NORMAL                                                          |  |
| HV DELAY        | $\rightarrow$ HV DELAY ON $\rightarrow$ OFF                               |  |
| PIXEL BY PIXEL  | $\rightarrow$ PIXEL BY PIXEL $\rightarrow$ NORMAL                         |  |

アサイン ファンクション:ファンクション(機能)の内容

PICTURE IN PICTURE : (SDI)RET IN 入力の映像を子画面に表示。表示位置をメニューで選択できます。

- TPG (テストパターン) : カラーバー(TPG PATTERN 1)、パソロジカル (TPG PATTERN 2)が 画面表示および SDI OUT(BNC)コネクタから出力されます。
- SCAN(スキャン) : OVER 105%スキャン、NORMAL 100%スキャン を切り替えます。
- MAGNIFY(拡大表示) : 画像の一部を拡大表示します。P500=3倍, HR550=2倍 拡大表示のとき、ASSIGNボタンを長押しすると、拡大位置が移動できます。
- HV DELAY : HV DELAY によりブランキング領域の信号のチェックが可能です。
- PIXEL BY PIXEL
   : PIXEL BY PIXELで入力映像をピクセル等倍表示します。

   PIXEL BY PIXEL表示のとき、ASSIGNボタンを長押しすると、表示位置が移動できます。

HDF-800EL 調節・設定

メニューの操作 - ユーザー設定 の方法

# 5 メニューの操作 - ユーザー設定の方法

MENUボタン、ENTERツマミで各ファンクションを設定します。

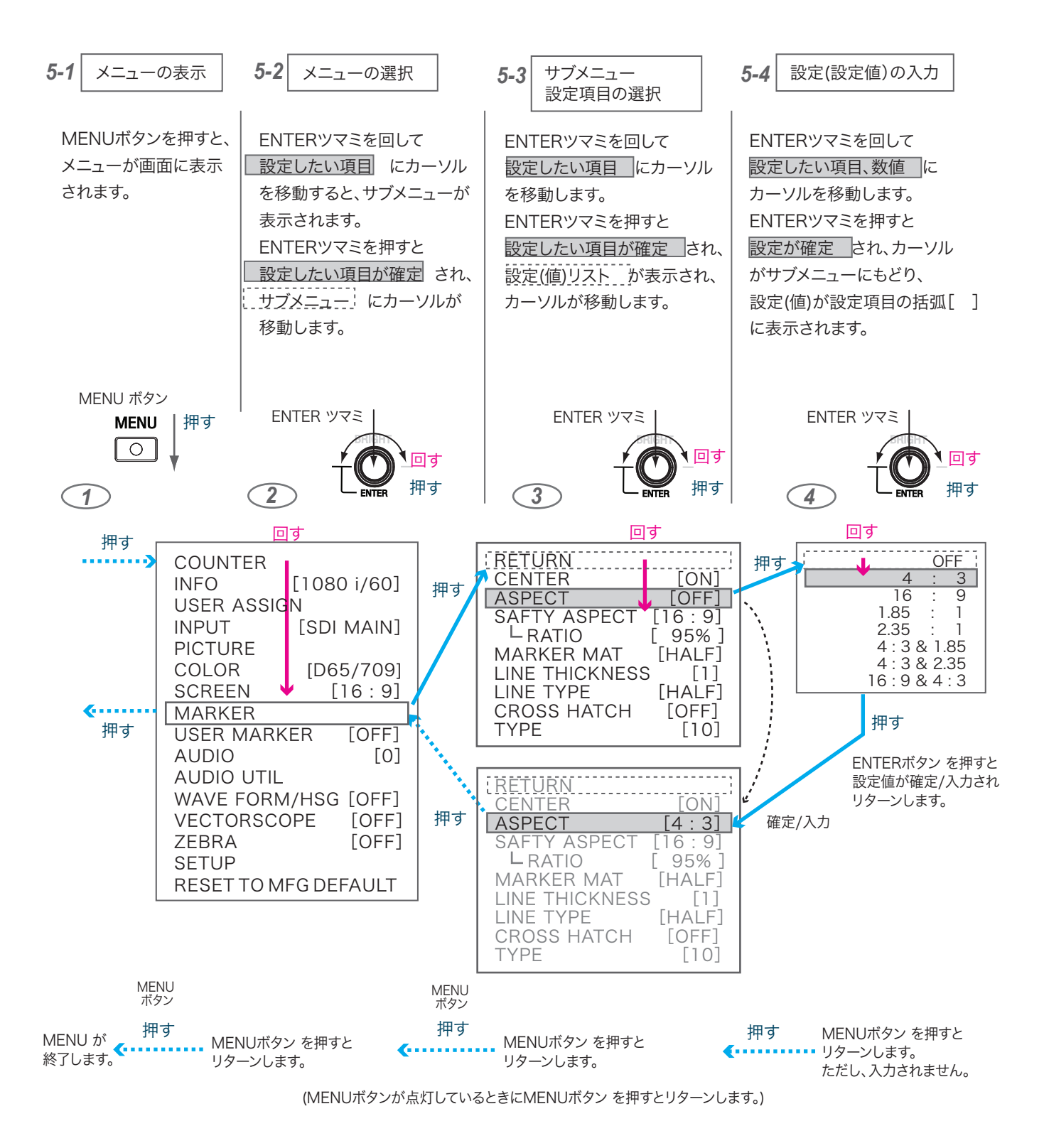

HDF-EL800 調節・設定

メニューの操作 - ユーザー設定 の方法

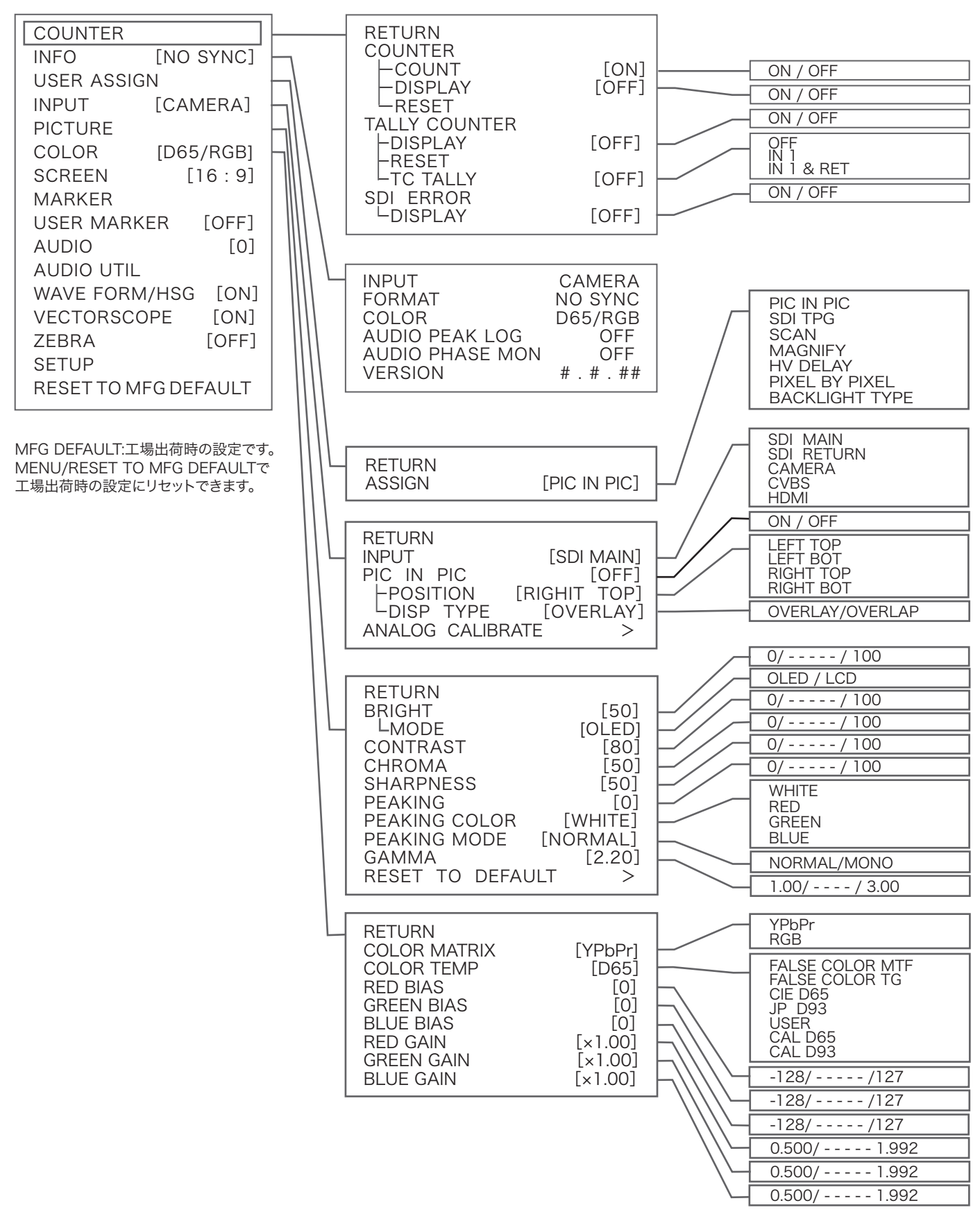

HDF-EL800 調節・設定

メニューの操作 - ユーザー設定 の方法

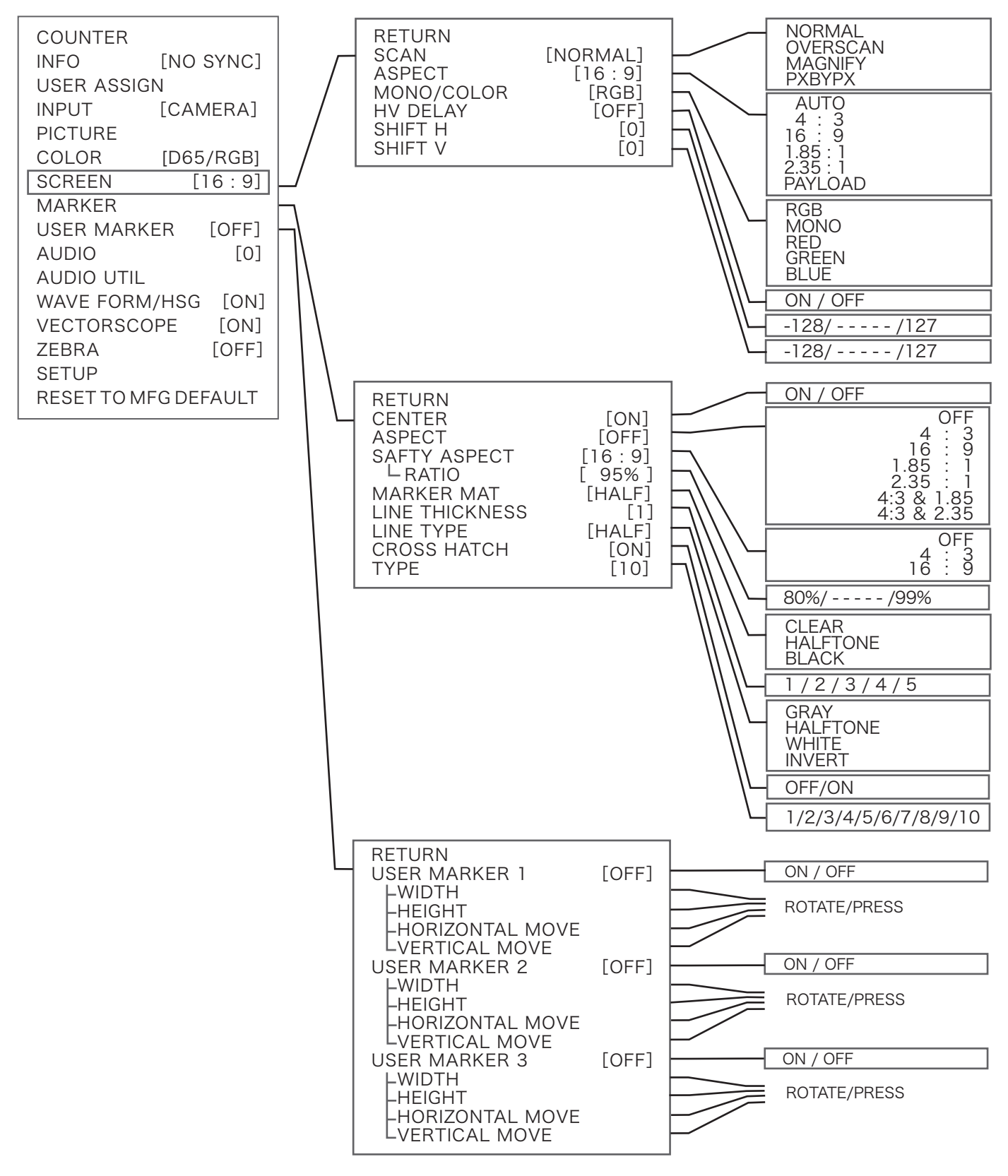

HDF-EL800 調節・設定

メニューの操作 - ユーザー設定 の方法

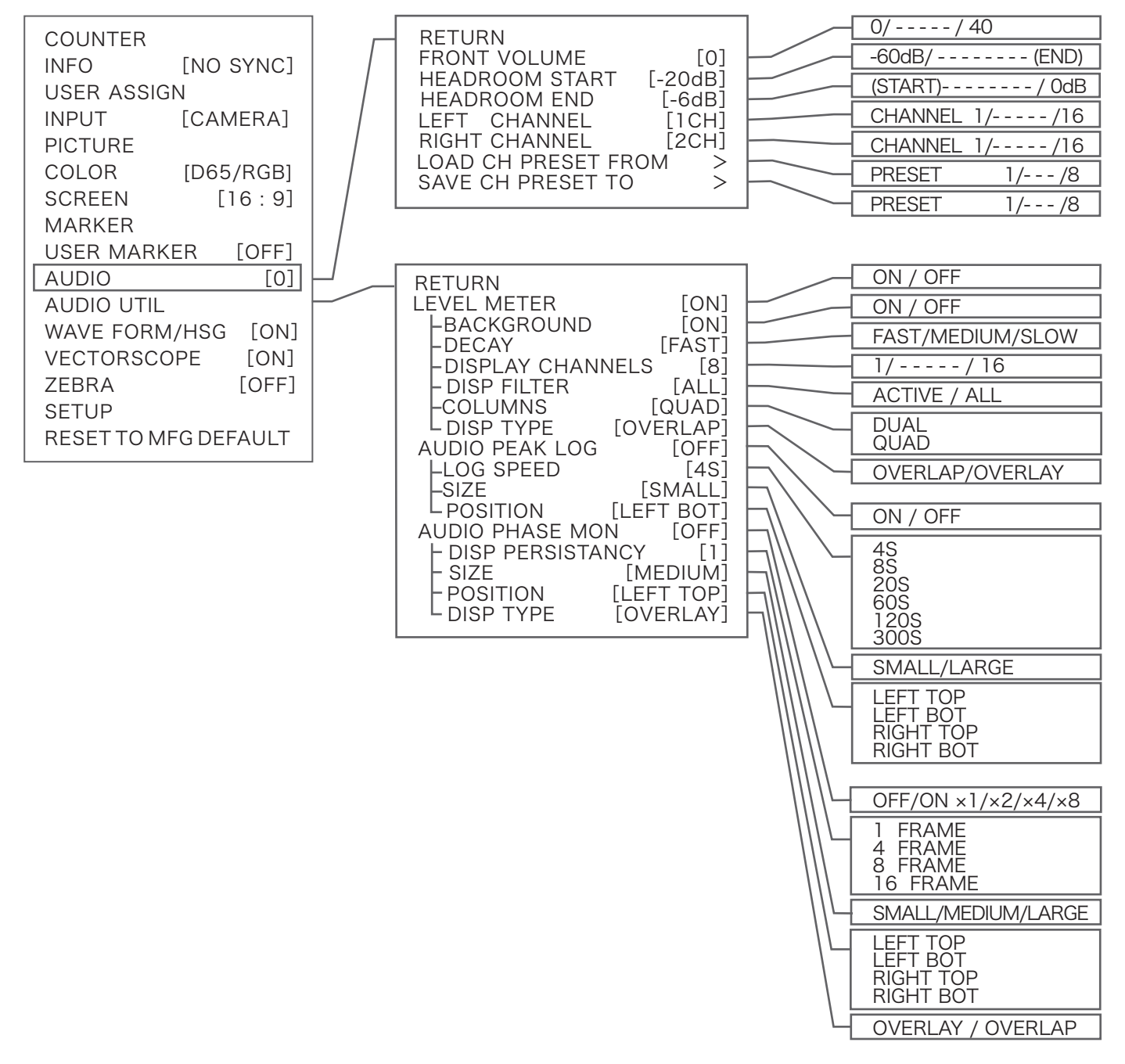

HDF-EL800 調節・設定

メニューの操作 - ユーザー設定 の方法

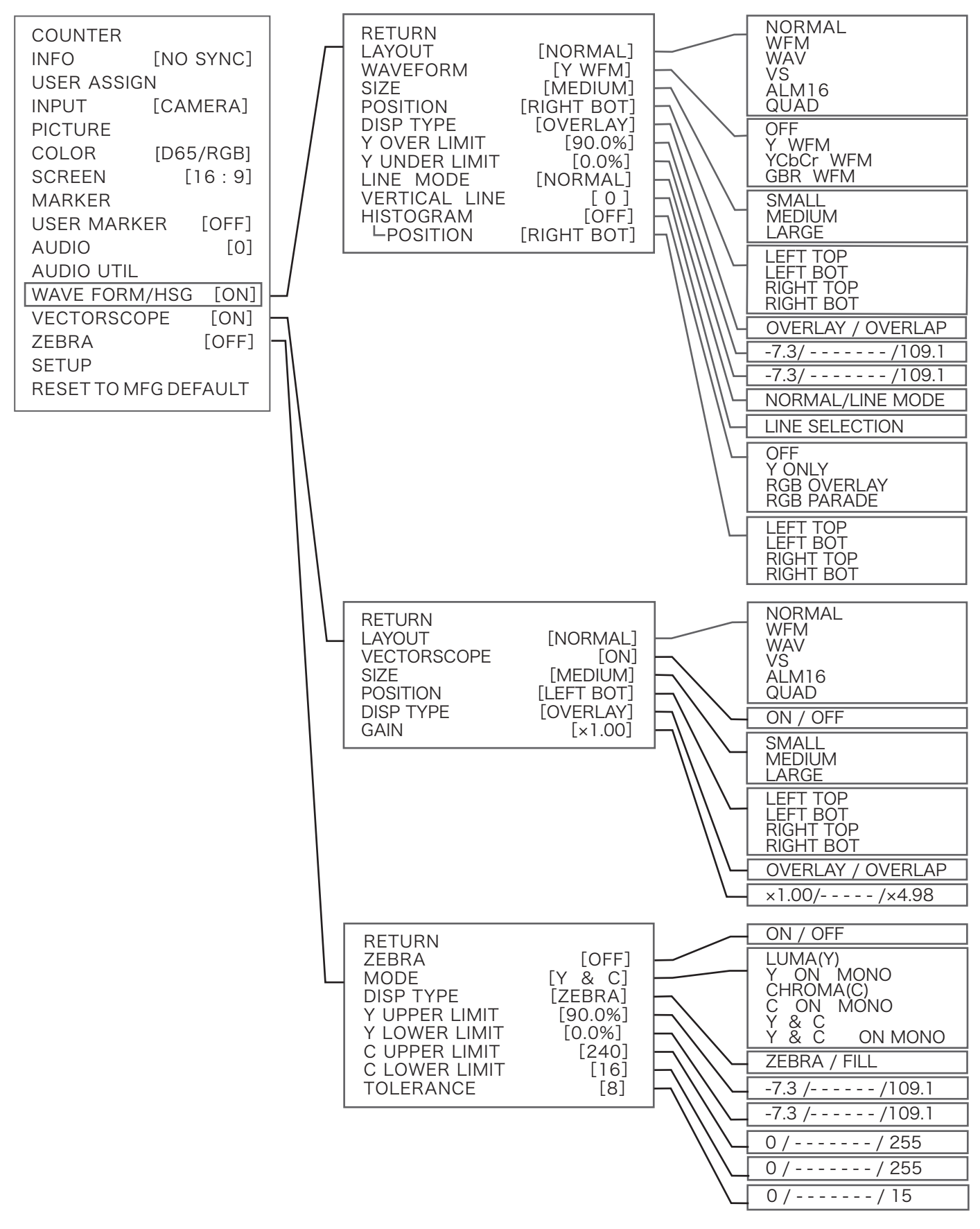

HDF-EL800 調節・設定

BACKUP NOW/CONFIRM RESTORE NOW/CONFIRM

メニューの操作 - ユーザー設定 の方法

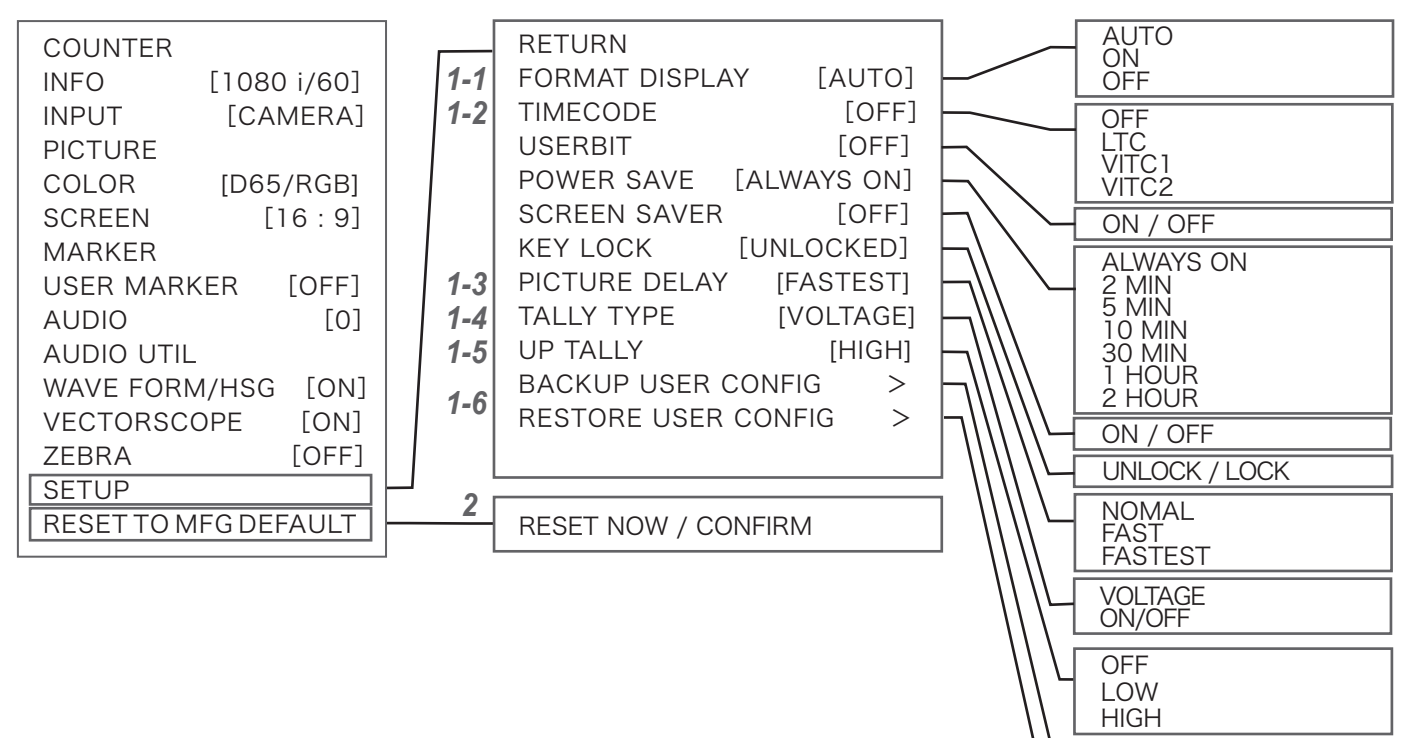

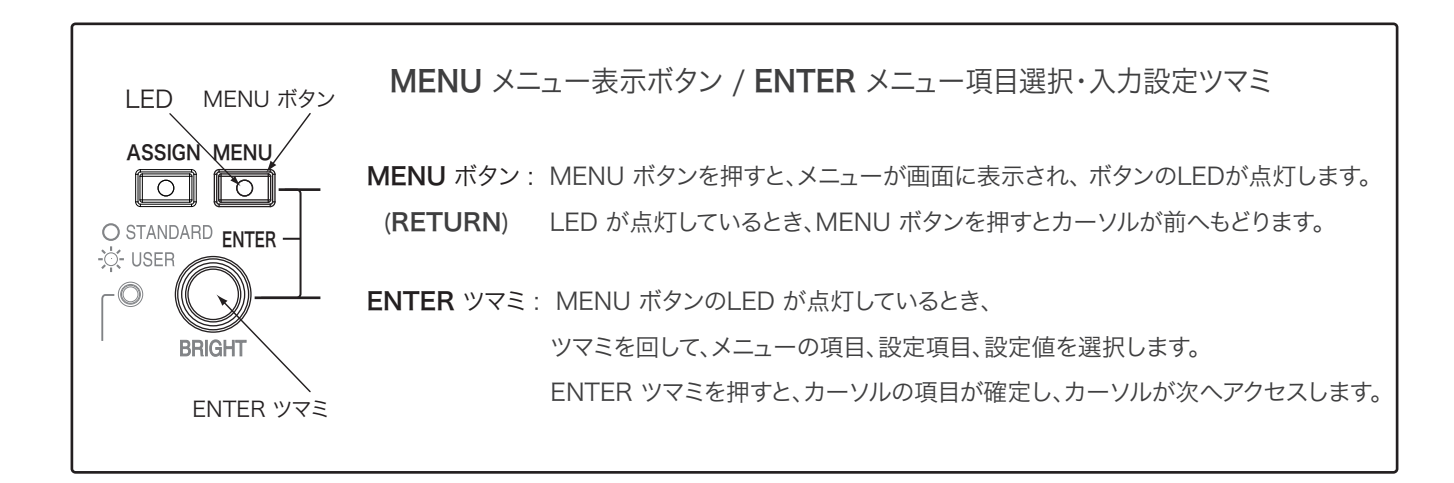

HDF-EL800 調節・設定

メニューの操作 - ユーザー設定 の方法

- 1 セットアップ SETUP
- **1-1** ビデオフォーマットの表示: FORMAT DISPLAY [AUTO]

入力信号のビデオフォーマットをスクリーン右下に表示します。 [AUTO]のときは、入力切替後しばらく表示し、その後消えます。 信号が入力していないときは、"NO SYNC"と表示されます。

- [AUTO] : 入力信号およびそのフォーマットを、切替後しばらく表示し、その後消えます。 消えた状態で INPUTボタンを押すと一旦そのときの入力信号のみ画面左下に表示します。 表示した状態で INPUTボタンを押すと切替が行われます。入力切替後しばらく表示し、その後消えます。
- [ON] : 入力信号およびそのフォーマットを画面下に常時表示します。INPUTボタンを押すと切替が行われます。 [OFF] : 入力信号およびそのフォーマットは表示されません。(表示されていない状態で) INPUTボタンを押すと、
  - ボタンを押した瞬間のみ次の入力信号のみ画面左下に表示し、切替が行われます。その後は表示されません。
- **1-2** タイムコードの表示: TIMECODE [OFF]

タイムコード LTC, VITC1, VITC2 を選択して画面下に表示します。00:00:00:00

1-3 DELAY(遅延)の選択: PICTURE DELAY [FASTEST]

映像処理時間のDELAY(遅延)を調整できます。FASTEST=最も早い/FAST=早い/NORMAL=通常 から選択します。 映像処理時間が早いと遅延が減りますが、画質が低下することがあります。 SDI IN のときのみ有効です。

**1-4** タリー入力信号の選択: TALLY TYPE [VOLTAGE]

タリー信号のタイプを選択します。

[VOLTAGE]=入力信号が電圧信号 : 5.0-4.3V =赤 / 3.7-2.3V =緑 / 1.7-0V =(OFF)消灯 [ON/OFF]= 入力信号が接点 short/open : short =(ON)赤 / open =(OFF)消灯

**1-5** リアタリーの明るさ: UP TALLY [HIGH]

UP TALLY=(上部)リアタリーの明るさを設定します。 HIGH=明, LOW=減光, OFF=消灯。

**1-6** USER設定のバックアップ/復元:

BACKUP USER CONFIG > : USER設定された内容、設定値がメモリーに保存されます。 RESTORE USER CONFIG > : USER設定された内容、設定値がメモリーから復元されます。

メモリーに保存されたUSER設定の内容、設定値は、RESET を行っても消去されません。

#### 2 USER設定値のリセット

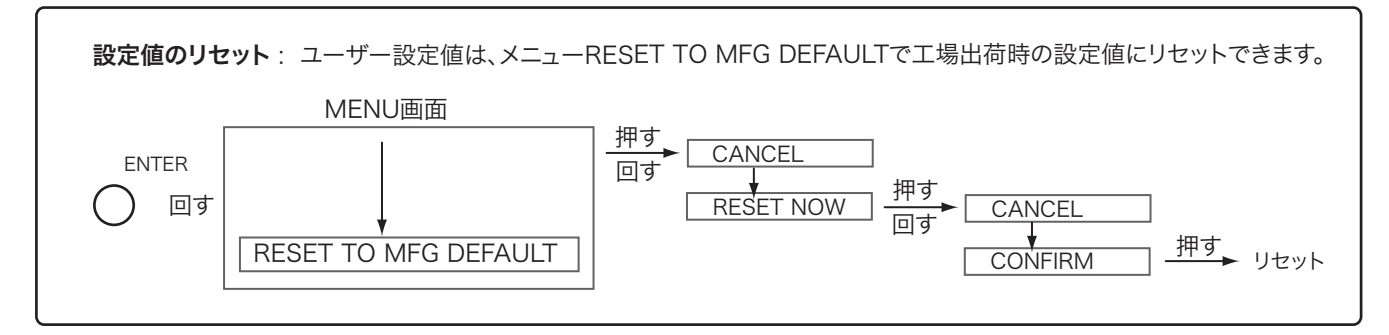

メニューの操作 - ユーザー設定 の方法

### 6 ユーザーファンクションの設定

メニューでユーザー設定をします。フロントパネルのZEBRA, MARKER, UTIL, TC TALLY ボタンを押して USERモードに切り替えると、それぞれユーザー設定された設定値が機能します。

**6-1** Zebra ゼブラ

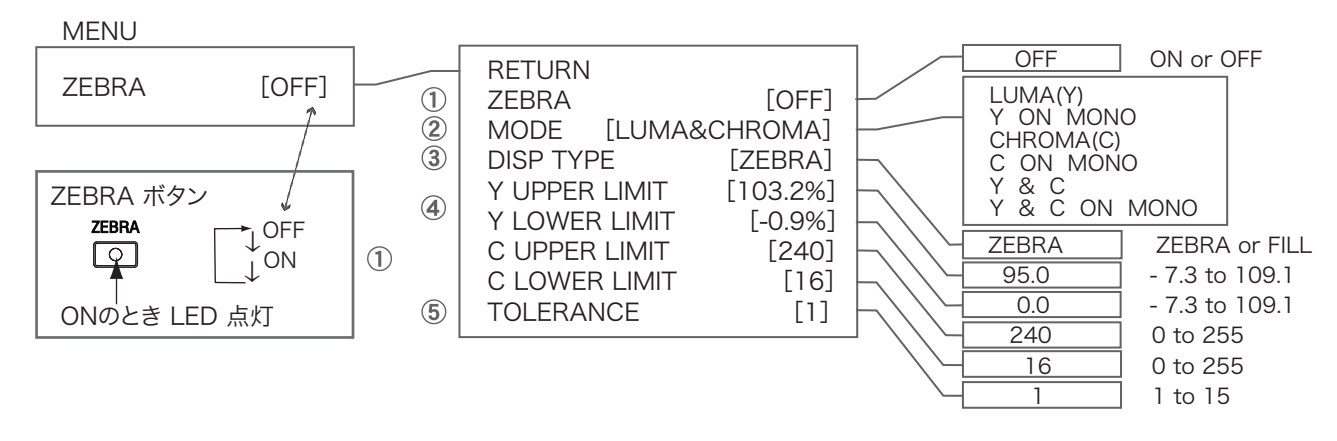

① ZEBRA [ON]: ZEBRA [ON]のとき(またはZEBRAボタンを押すと)、LED が点灯してゼブラが表示されます。

- MODE [LUMA or CHROMA]: ゼブラ表示のモードを選択します。
- ③ DISP TYPE [ZEBRA or FILL]: ゼブラ表示のタイプ, ZEBRA"ゼブラ"または FILL"ベタ"を選択します。
- ④ Y UPPER LIMIT/ LOWER LIMIT and C UPPER LIMIT/ LOWER LIMIT: ゼブラ表示をする境界値を設定します。
- ⑤ TOLERANCE [1]: ゼブラを表示するLIMIT値からのY値またはC値の幅のめやす。

(例:Y UPPER LIMIT =[90%], TOLERANCE=<u>[10]</u>の設定の場合、ゼブラは約Y=<u>90~95%</u>の範囲で表示されます。 TOLERANCE の値 1~10 がゼブラを表示する範囲(幅)の目安になっています。)

# 6-2 TC TALLY TCタリー

TC TALLY: TCタリーは、TC信号がエンベデッドされたカメラのSDI 映像信号によりタリーを点灯するもので、 カメラのTC機能で、レックランのとき、レコーダーの REC がスタートして "録画中" であることを タリー表示する"RECタリー"機能です。(※TC TALLY は日本ビデオシステムの登録商標です。)

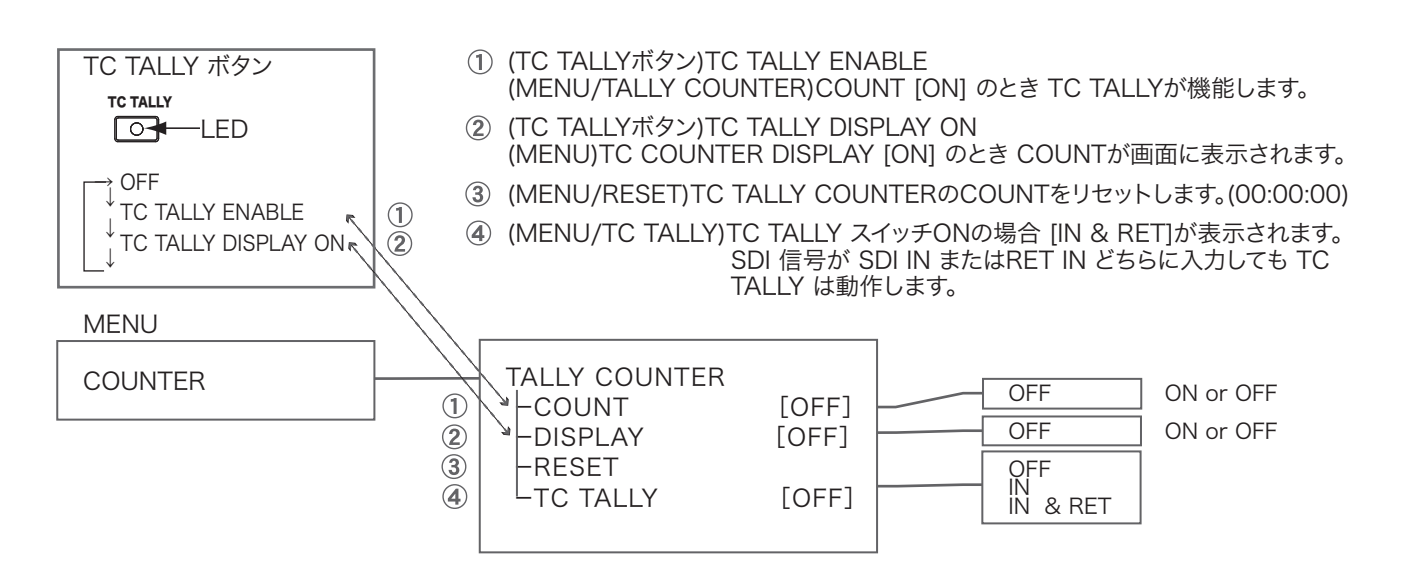

メニューの操作 - ユーザー設定 の方法

#### 6-3-1 Marker マーカー

MENUのMARKERの設定 ① ~ ⑥ で [ON]のマーカーが MARKERボタンで USER ポジションのとき表示されます。

MENU MARKER

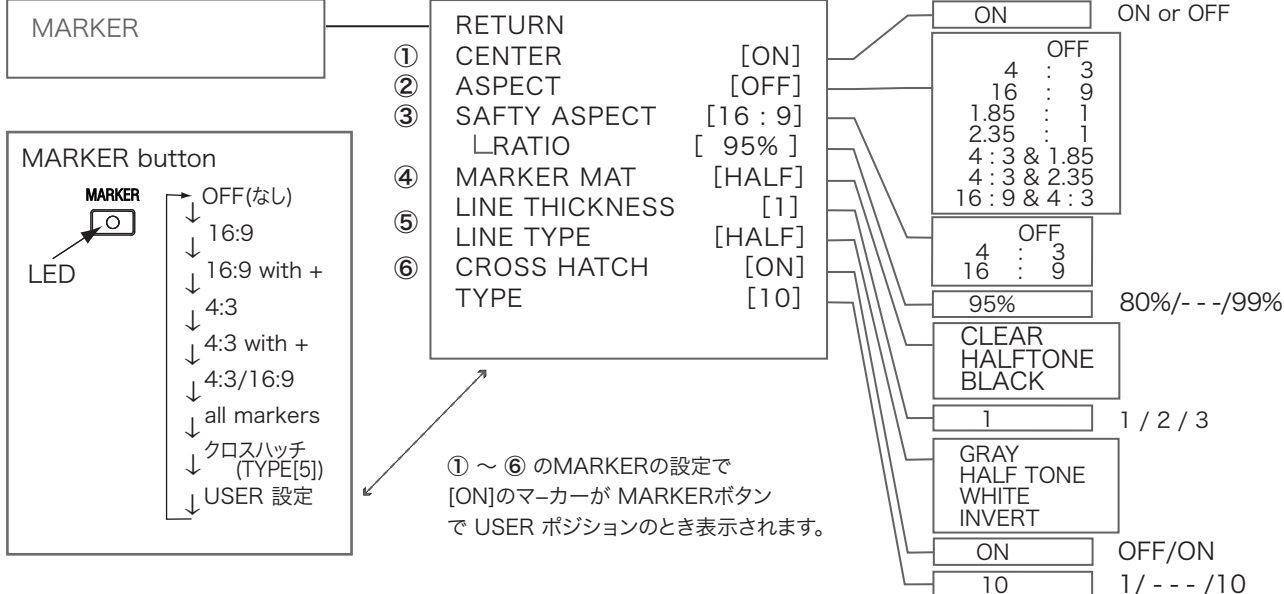

- ① CENTER [ON]: センターマーカー(+)の ON/OFFを設定します。
- ② ASPECT [OFF/ アスペクト比]:マーカー表示、そのアスペクト比を設定します。
- (3) SAFETY ASPECT [OFF/アスペクト比]: セーフティーマーカー表示ON/OFF、そのアスペクト比を設定します。
- SAFETY ASPECT RATIO [95%]: マーカー表示のセーフティサイズを設定します。80% ~ 99%の範囲で設定できます。 ④ MARKER MAT [CLEAR/HALF TONE/BLACK]:マーカーマットの表示を設定します。
- ⑤ MARKER LINE THICKNESS [1/2/3] / LINE TYPE [GRAY/HALF TONE/WHITE/INVERT] :
- マーカーの線幅、色を設定します。 ⑥ CROSS HATCH [ON] / TYPE[10]: クロスハッチの表示、サイズを設定します。

TYPE[1] [2] [3] [4] [5] [6] [7] [8] [10] [9] 

CROSS HATCH クロスハッチのTYPE(サイズ)

メニューの操作 - ユーザー設定 の方法

#### 6-3-2 User Marker ユーザーマーカー

USER MARKER --WIDTH/HEIGHT/HOLIZONTAL MOVE/VERTICAL MOVE: (マーカーの幅,高さ,横移動,縦移動) マーカーのサイズ、位置を自由に設定できます。

ファンクションボタンASSIGNに"USER MARKER"を割り当て設定したユーザーマーカーを呼び出して表示します。

| USER MARKER | RETURN<br>USER MARKER 1 [OFF]<br>-WIDTH<br>-HEIGHT<br>-HORIZONTAL MOVE<br>VERTICAL MOVE<br>USER MARKER 2 [OFF]<br>-WIDTH<br>-HEIGHT<br>-HORIZONTAL MOVE<br>USER MARKER 3 OFF]<br>-WIDTH<br>-HEIGHT<br>-HORIZONTAL MOVE<br>VERTICAL MOVE<br>-VERTICAL MOVE | ON / OFF<br>PUSH 押す<br>PUSH 押す<br>ON / OFF<br>PUSH 押す<br>PUSH 押す<br>ON / OFF<br>PUSH 押す<br>ON / OFF<br>PUSH 押す<br>PUSH 押す |
|-------------|----------------------------------------------------------------------------------------------------|----------------------------------------------------------------------------------------------------|
|-------------|----------------------------------------------------------------------------------------------------|----------------------------------------------------------------------------------------------------|

USER MARKER 設定方法

| RETURN                                                                                 | $\downarrow$      | 回す:移動                                                |
|----------------------------------------------------------------------------------------|-------------------|------------------------------------------------------|
| USER MARKER 1                                                                          | [OFF]             | <br>  押す : 選択/確定<br>  回す : 選択(ON/OFF切替)<br>  押す : 確定 |
| WIDTH                                                                                  | $\downarrow$      | 回す:移動<br>押す:選択/確定(横幅)<br>回す:調整(右辺移動)<br>押す:確定        |
| HEIGHT                                                                                 | $\downarrow$      | 回す: 移動<br>押す: 選択/確定(高さ)<br>回す: 調整(下辺移動)<br>押す: 確定    |
| HORIZONTAL MOV                                                                         | ↓<br>VE           | 回す:移動<br>押す:選択/確定<br>回す:調整(横移動)<br>押す:確定             |
| VERTICAL MOVE                                                                          | Ļ                 | 回す:移動<br>押す:選択/確定<br>回す:調整(縦移動)<br>押す:確定             |
| USER MARKER 2<br>WIDTH<br>HEIGHT                                                       | ↓<br>[OFF]        | 回す:移動(次へ)                                            |
| HORIZON IAL MO'<br>VERTICAL MOVE<br>USER MARKER 3<br>WIDTH<br>HEIGHT<br>HORIZONTAL MO' | VE<br>[OFF]<br>VE |                                                      |
| VERTICAL MOVE                                                                          |                   |                                                      |

HDF-EL800 調節・設定

メニューの操作 - ユーザー設定 の方法

7 UTIL ユーティリティー(測定器機能)

UTIL (Utility ユーティリティー)機能の USERポジションで表示させる オーディオ、ウェーブフォーム、ベクトルスコープ の設定をそれぞれメニューで行います。

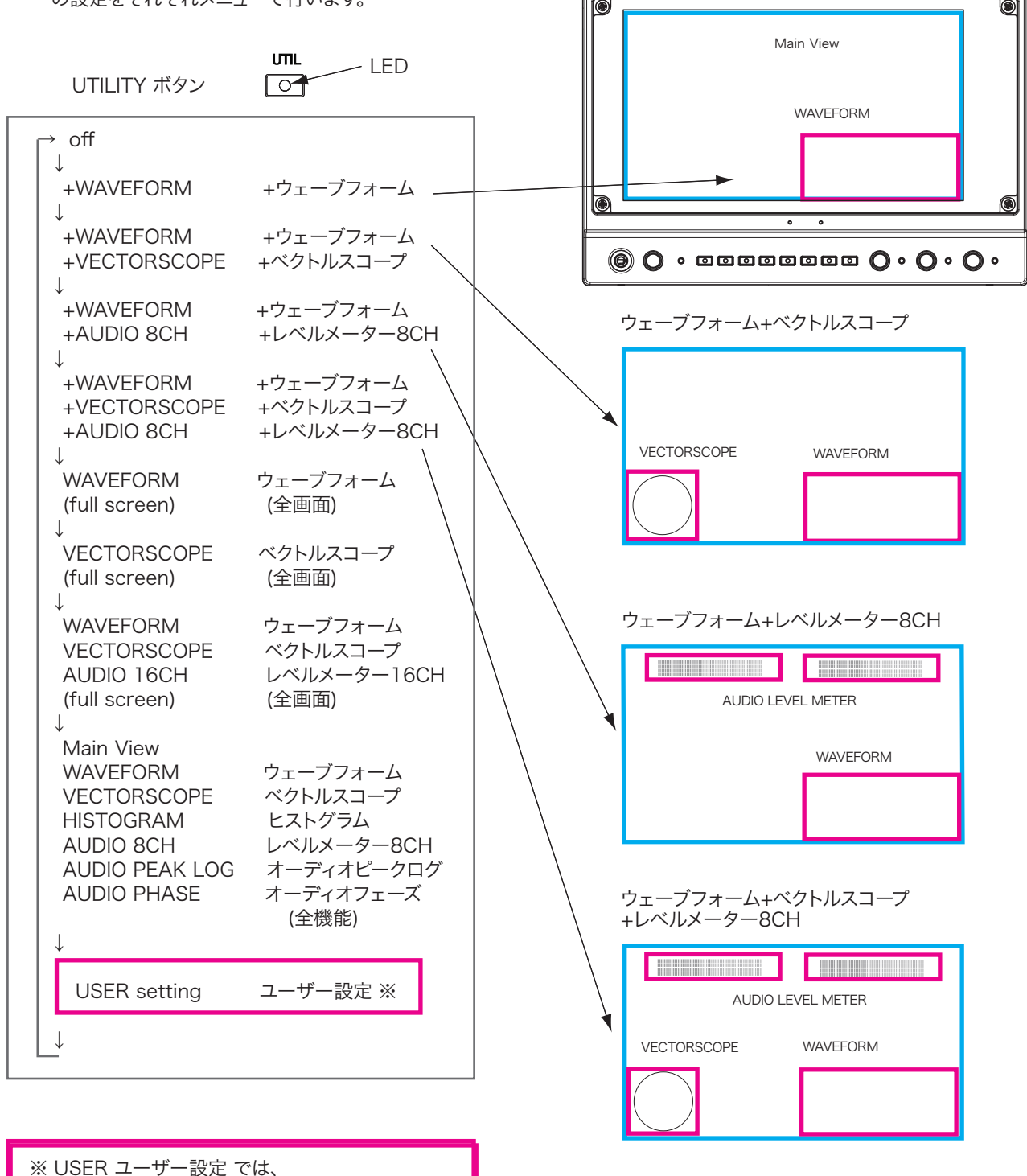

ウェーブフォーム

メニューで ON/設定された機能が表示されます。

HDF-EL800 調節・設定

メニューの操作 - ユーザー設定 の方法

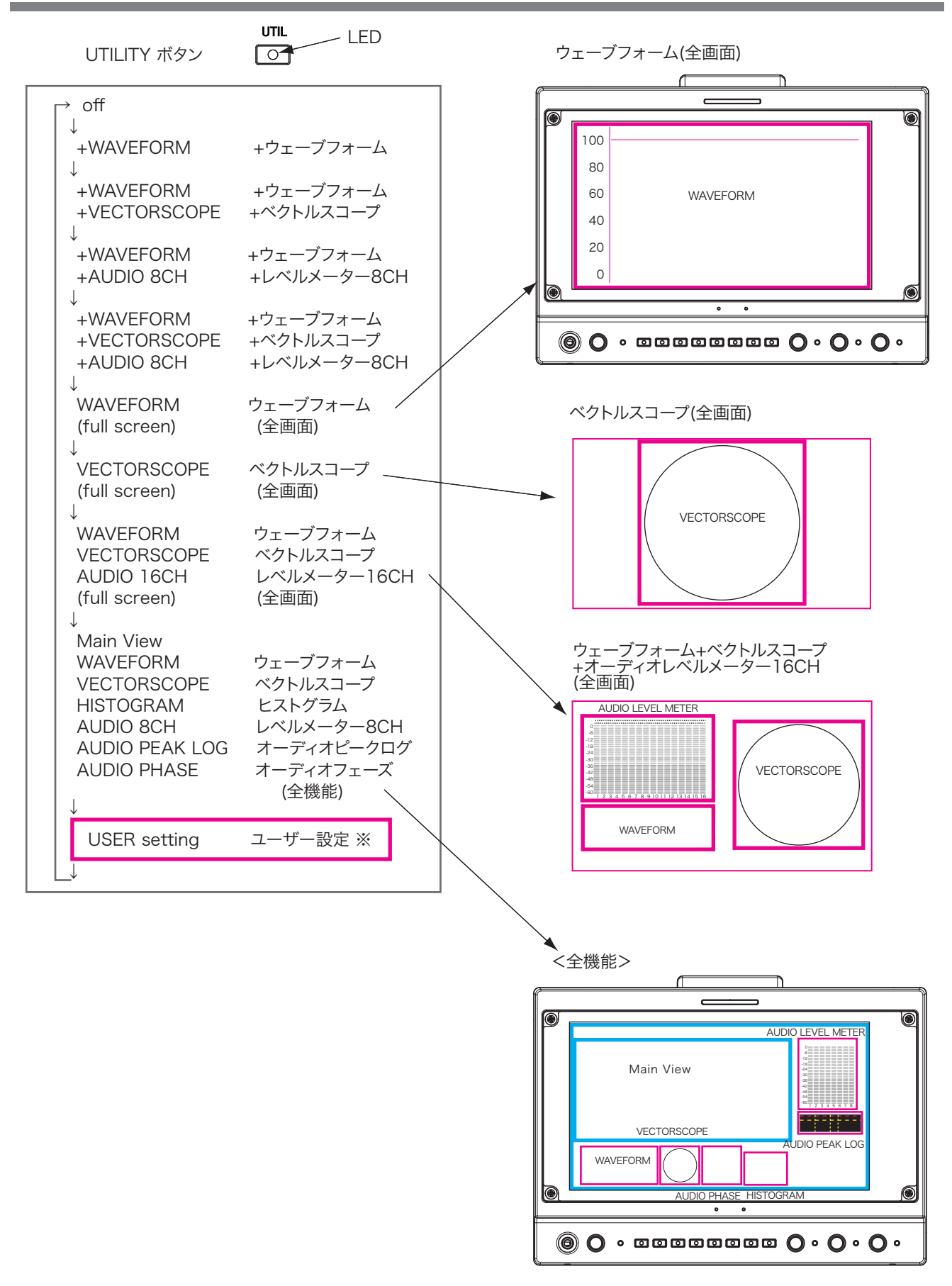

ユーザーファンクション - ユーザー設定 の方法

8 UTILITY - USER ユーティリティー(測定器機能)のユーザー設定

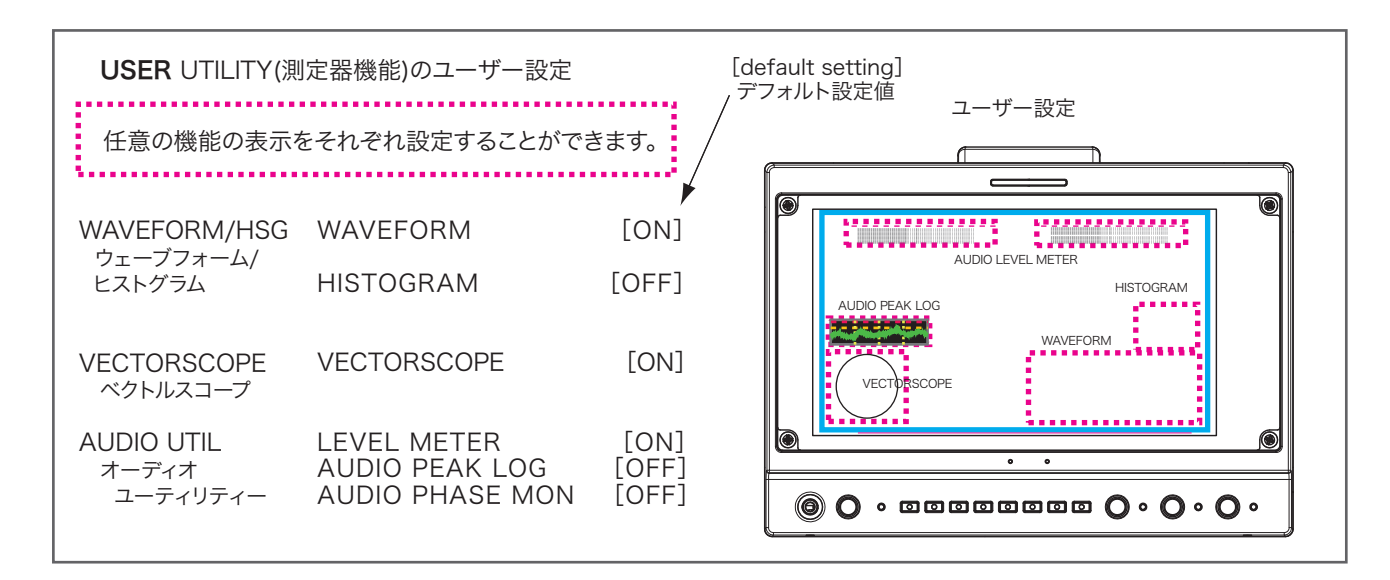

# **8-1** ウェーブフォーム/ヒストグラムの設定

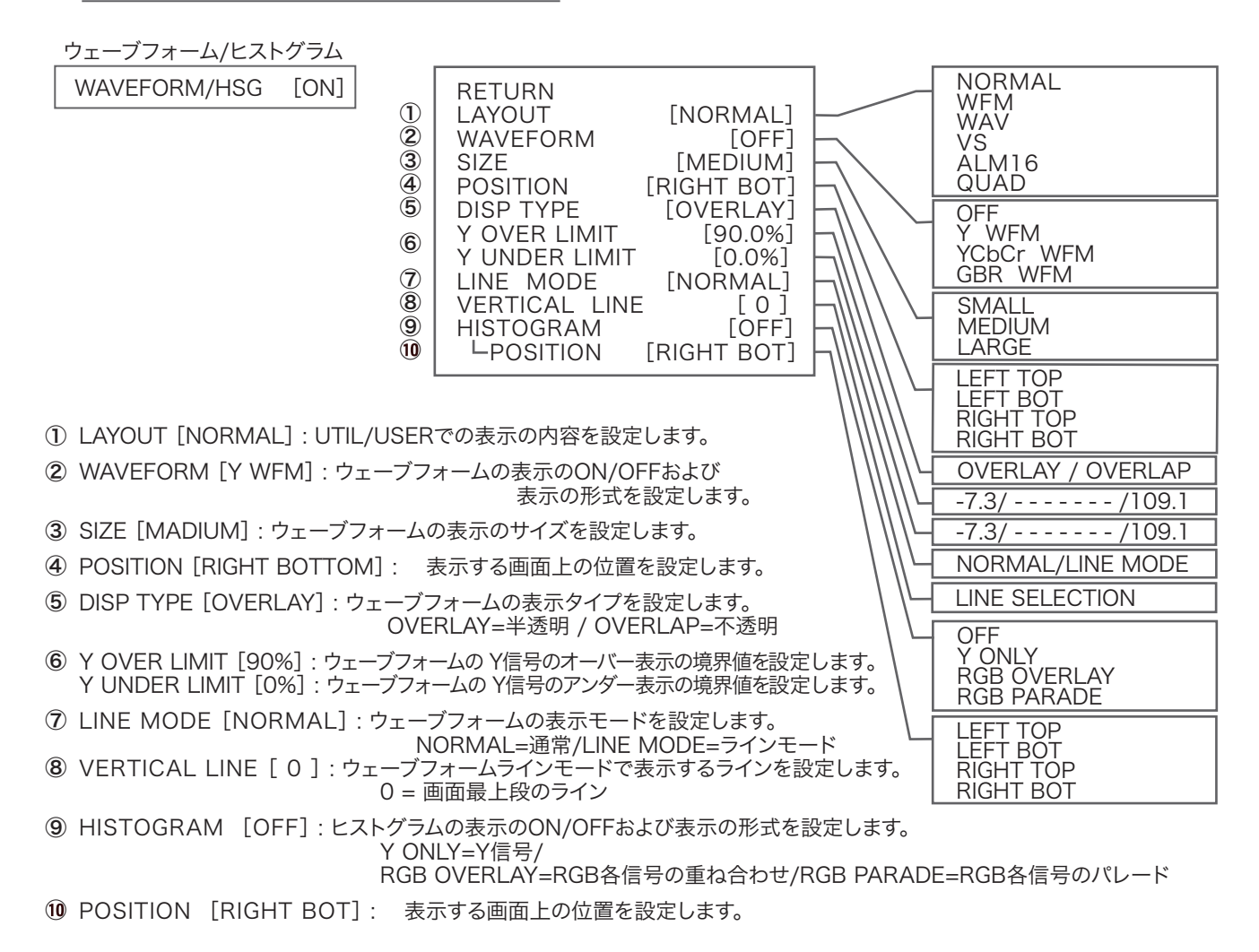

HDF-EL800 調節・設定

ユーザーファンクション - ユーザー設定の方法

#### 8-2 <u>ベクトルスコープの設定</u>

ベクトルスコープ

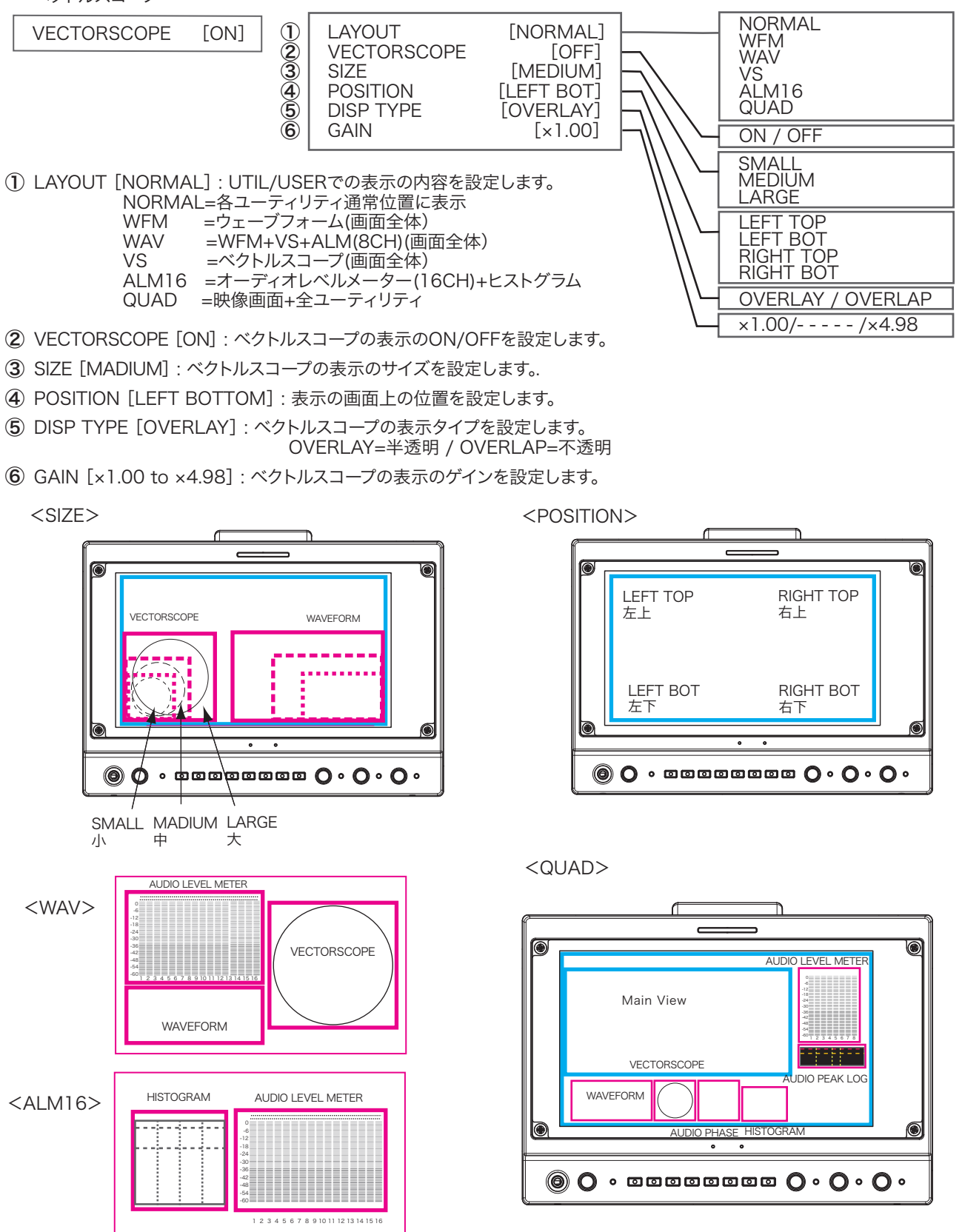

HDF-EL800 調節・設定

オーディオの設定・調整

#### 8-3 オーディオの設定・調整

#### 8-3-1 オーディオモニターチャンネルの選択・音量調節

モニタースピーカーまたはヘッドホンでモニターするオーディオ出力はフロントパネル VOLUME/PUSH SELECT ツマミを押して順次切り替えて選択します。 モニターのボリューム調整は、VOLUME/PUSH SELECT ツマミを回して行います。

モニターのホリューム調整は、VOLUME/POSH SELECT ツマミを回じて行いま またはメニュー"FRONT VOLUME  $[0 \sim 40]$ "でもできます。

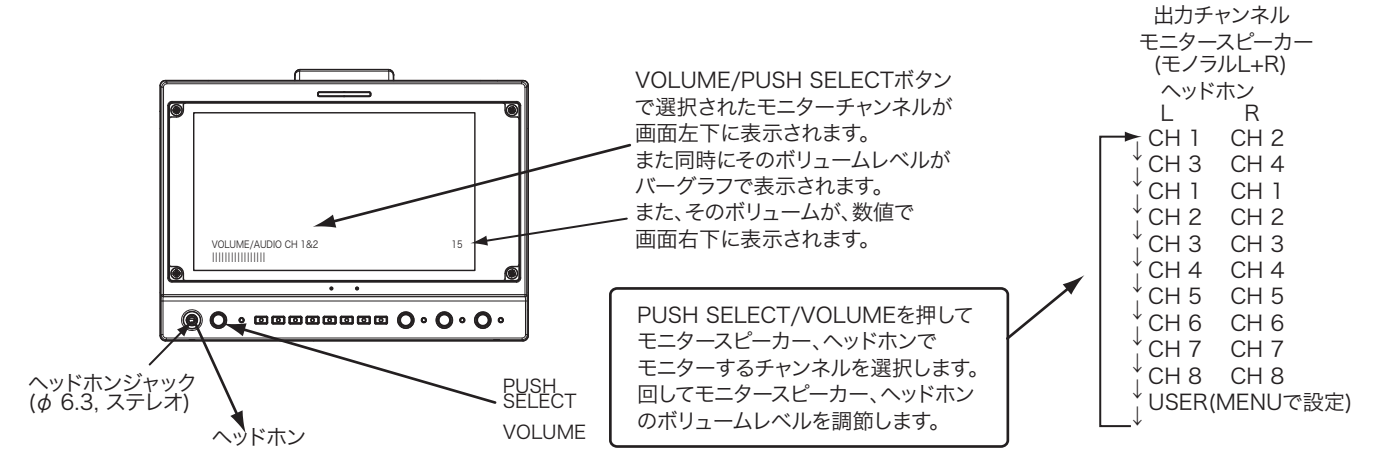

エンベデッドオーディオ全16CHのうち9~16CHの音声モニターは、フロントパネル PUSH SELECT/VOLUMEボタン USERポジションへ、メニュー/AUDIO/ "LEFT CHANNEL [1CH]/RIGHT CHANNEL [2CH] "から必要なCH をプリセットしておくとモニターできます。 エングデッドオーディオ16CHのオーディオレグルメーターが 画面にまってきます

エンベデッドオーディオ16CHのオーディオレベルメーターが、画面に表示できます。

MENU

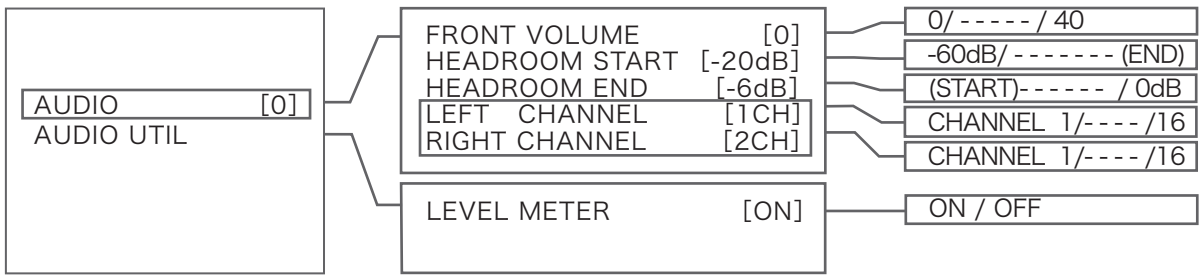

# 8-3-2 オーディオレベルメーターAUDIO LEVEL METER

エンベデッドオーディオは、UTIL ボタンでオーディオレベルメーター を画面に表示してモニターすることができます。

UTIL ボタン (UTILITY の選択)

| , WAVEFORM                                              |
|---------------------------------------------------------|
| <sup>↓</sup> WAVEFORM+VECTORSCOPE                       |
| WAVEFORM+ AUDIO 8CH                                     |
| WAVEFORM+VECTORSCOPE+AUDIO 8CH                          |
| └ (WFM)WAVEFORM(全画面)                                    |
| <sup>↓</sup> (VS)VECTORSCOPE(全画面)                       |
| <sup>*</sup> (WAV)WAVEFORM+VECTORSCOPE+AUDIO 16CH (全画面) |
| <sup>★</sup> (QUAD)Multi View : 映像+ 全ユーティリティー           |
| USER setting : LAYOUT=NORMAL/WFM/WAV/VS/ALM16/QUAD      |
| <sup>*</sup> OFF( LED off )                             |
|                                                         |

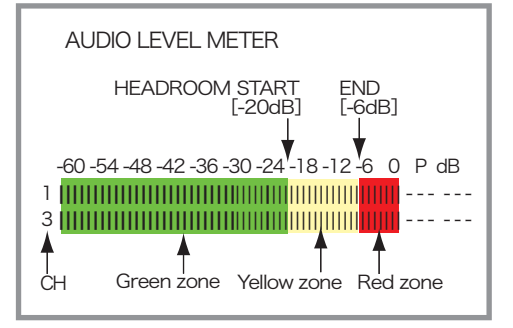

オーディオレベルメーター/ピークログの ヘッドルーム(HEADROOM)の境界の値は、 メニューのAUDIOで設定します。 HEADROOM START [-20dB] HEADROOM END [-6dB]

HDF-EL800 調節・設定

ユーザーファンクション - ユーザー設定 の方法

**8-3-3** オーディオユーティリティーの設定

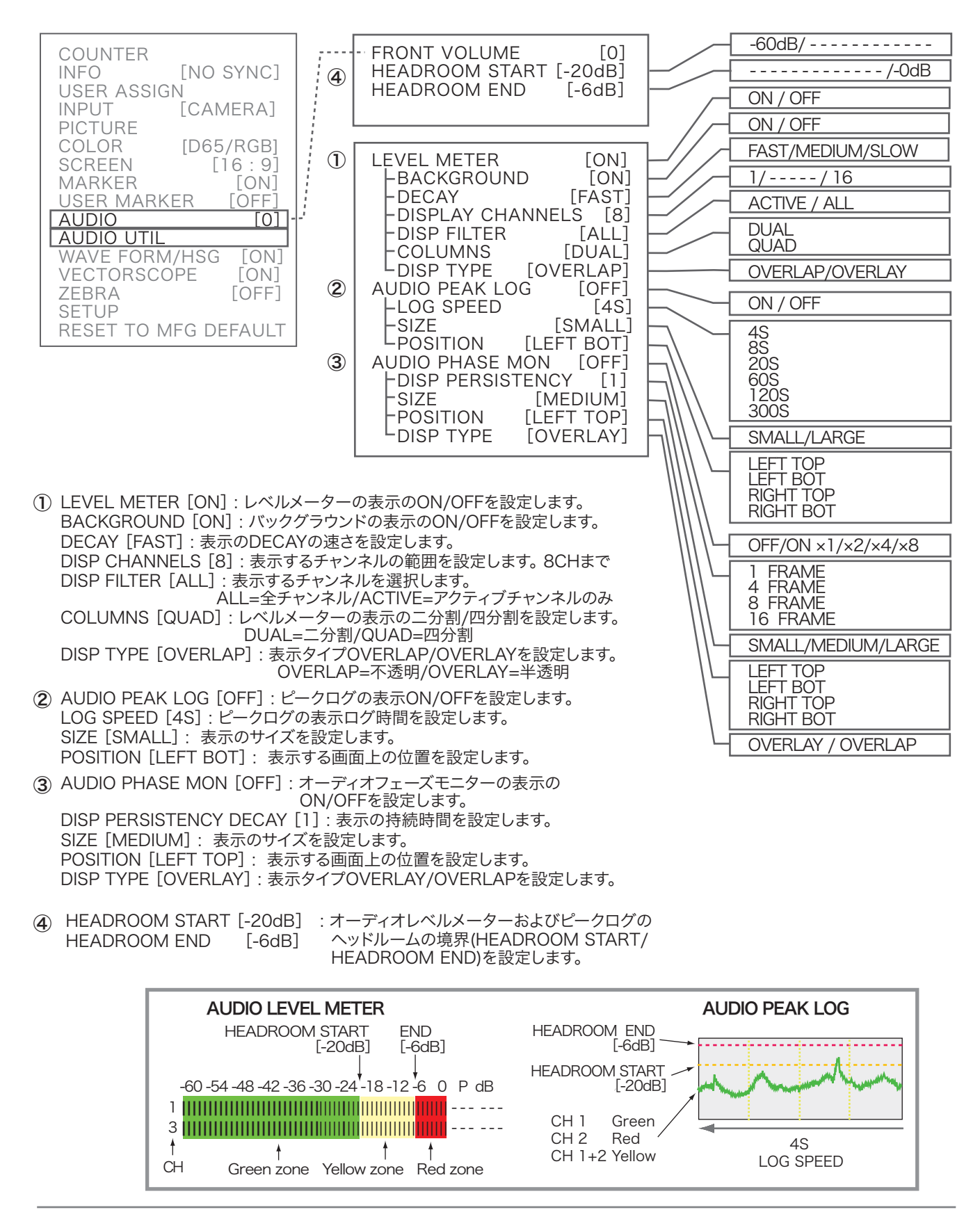

タリーの設定

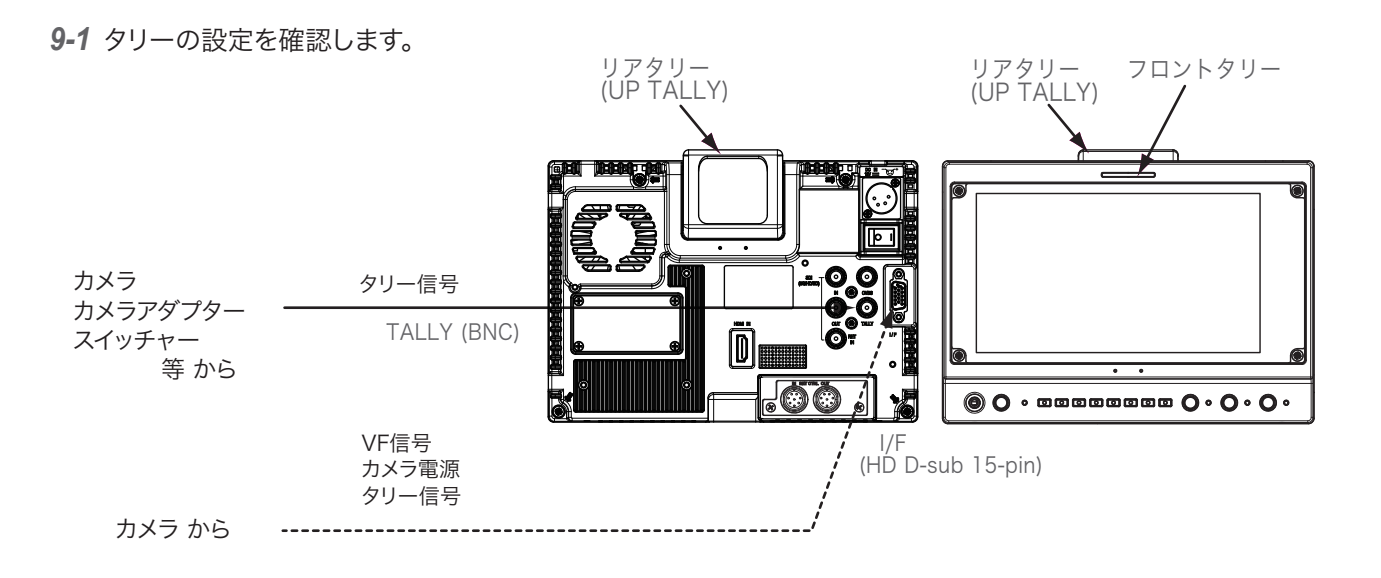

MENU

\* MENU/COUNTER/TALLY COUNTER で カウントをリセットします。

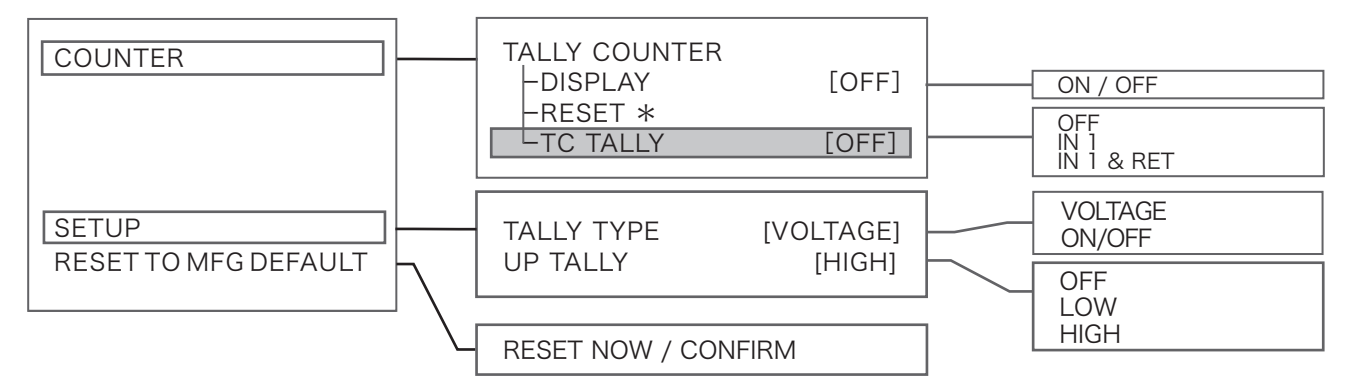

9-1-2 MENU/SETUPで TALLY TYPE=入力信号の選択 の設定を確認します。

VOLTAGE= 入力信号が電圧信号: 5.0-4.3V =赤 / 3.7-2.3V =緑 / 1.7-0V =(OFF)消灯 ON/OFF= 入力信号が接点 short/open: short =(ON)赤 / open =(OFF)消灯

※ I/F 接続・入力の場合は、この設定に関係なく表示します。

**9-1-3** MENU/SETUPで <u>UP TALLY=(上部)リアタリーの明るさ</u>を設定します。

HIGH=明, LOW=減光, OFF=消灯

9-1-4 信号入力によりフロントタリー(赤,緑)、リアタリー(赤)が正しく点灯することを確認します。

HDF-EL800 調節・設定

タリーの設定 TCタリーの設定

# **9-2** TCタリーを使用する場合

TCタリーは、REC RUN (REC状態)によりTCカウントがアップするときタリー表示が点灯します。(RECタリー)

9-2-1 タリーの設定を確認します。

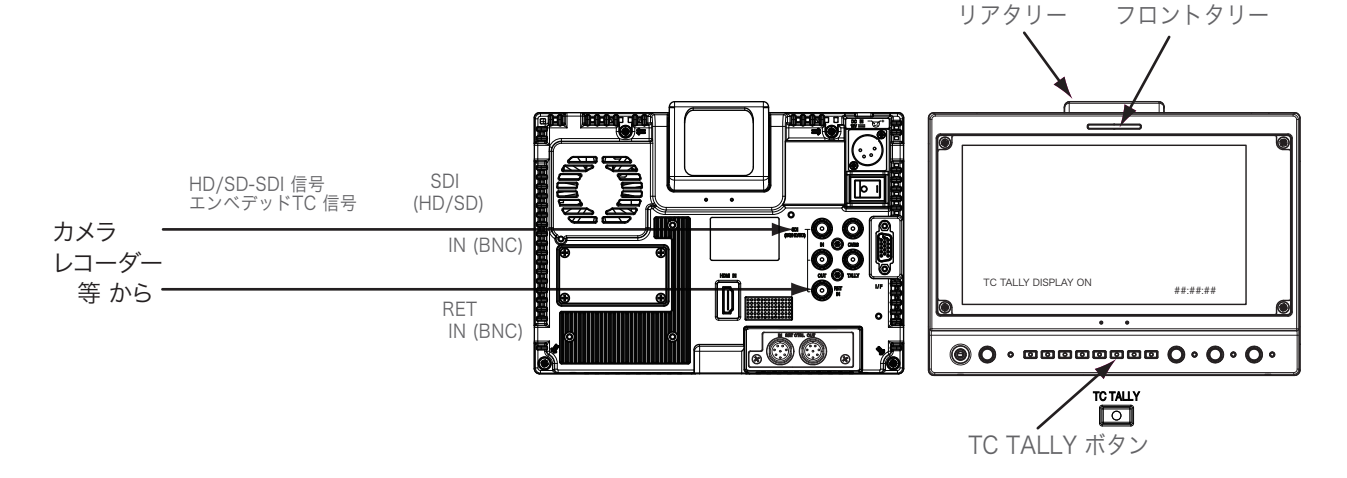

フロントパネル TC TALLY ボタンを押すと、TC TALLY が ON/OFF します。

| → _                  |          |
|----------------------|----------|
| ↓ TC TALLY ENABLE    |          |
| ↓ TCTALLY DISPLAY ON | ##:##:## |
| <sup>—↓</sup> OFF    |          |

TC タリーが点灯/カウントが開始します カウント(点灯時間)が画面下に表示されます TC タリーが消灯/カウントが停止解除します

※ TC TALLY ボタンを押して TALLY が ONのときメニューの表示は、 COUNTER/TALLY COUNTER/TC TALLY [IN 1 & RET] となります。

\* MENU/COUNTER/TALLY COUNTER で カウントをリセットします。

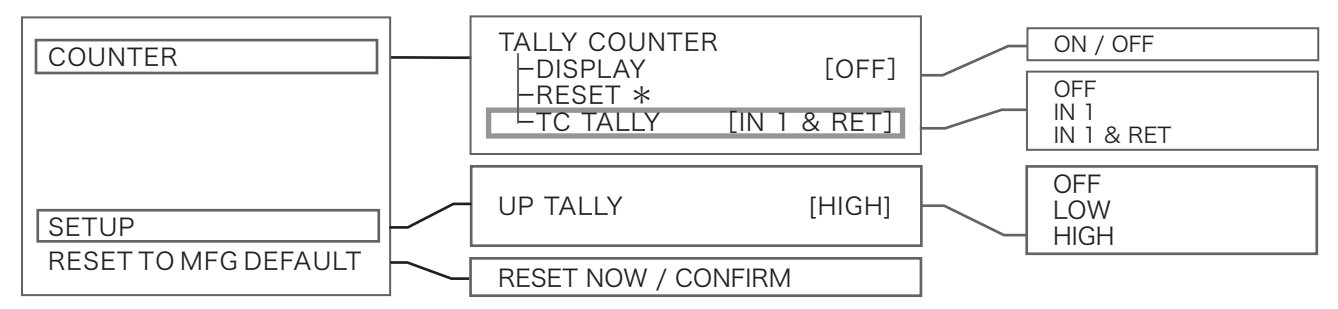

# 9-2-2 MENU/SETUPで UP TALLY=上部リアタリーの明るさを設定できます。

HIGH=明, LOW=減光, OFF=消灯

9-2-3 信号入力によりフロントタリー(赤)、リアタリー(赤)が正しく点灯することを確認します。

HDF-EL800 外形寸法図

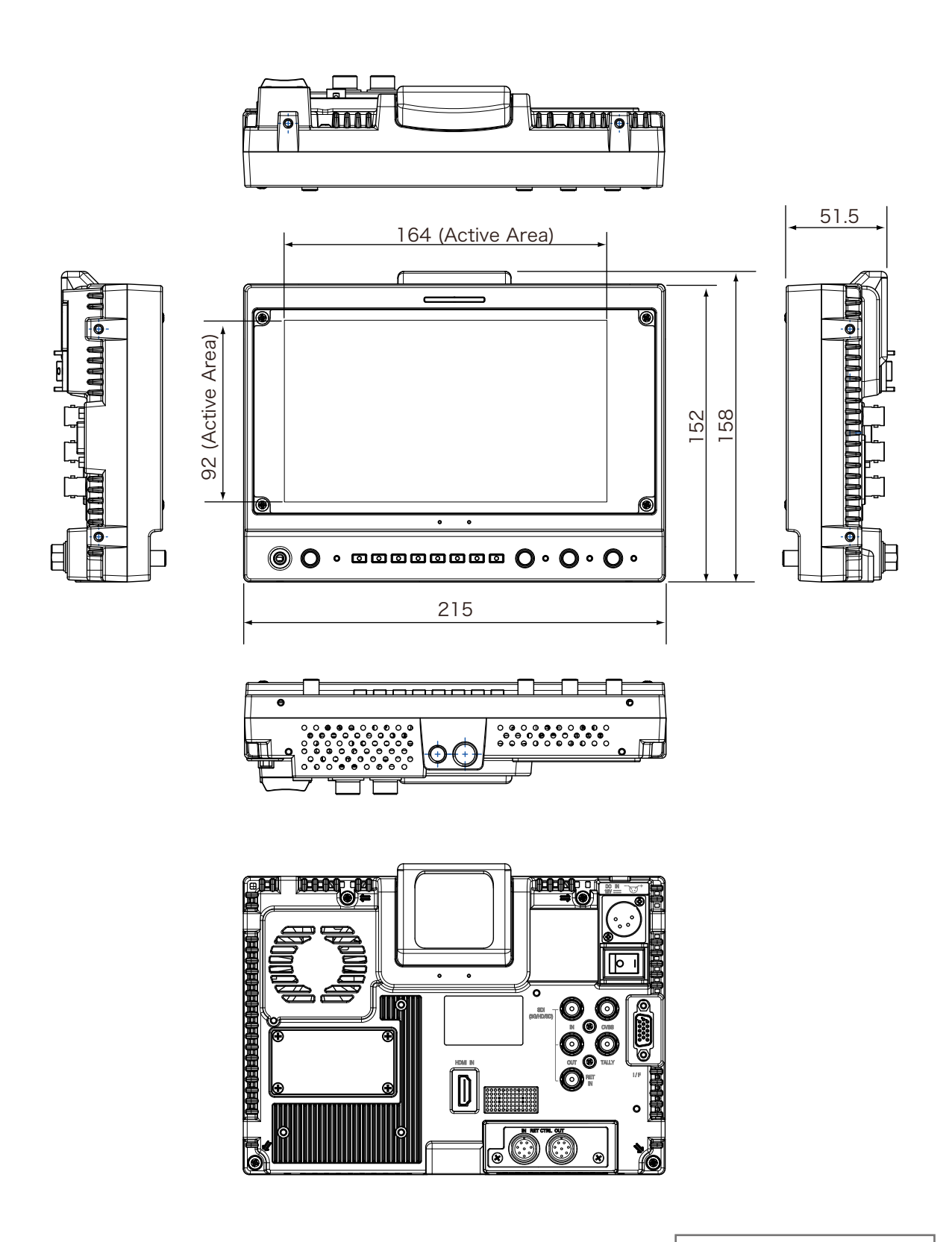

Outside dimension (unit: mm) 外形寸法図(単位:ミリ)

# Specifications 仕様

HD ビューファインダー HDF-EL800

HDF-EL800 仕様

| OLED Panel            | 有機ELパネル ※      |                                                                                                    |
|-----------------------|----------------|----------------------------------------------------------------------------------------------------|
| Panel type            | パネルタイプ         | OLED                                                                                                    |
| Panel size            | パネルサイズ         | 7.4 inches diagonal                                                                                                    |
| Size of display area  | 画面サイズ          | 164(H) x 92(V) mm                                                                                                    |
| Panel aspect ratio    | アスペクト比         | 16:9                                                                                                    |
| Picture Resolution    | 解像度            | 960(H) x 540(V) Effective Pixels                                                                                                    |
| Viewing Angle         | 視野角            | 170°以上(H), 170°以上(V)                                                                                                    |
| Color reproduction    | 色再現性           | 10 bit                                                                                                    |
| Input                 |                |                                                                                                    |
| DC IN 12 V            | DC 電源入力        | 1x XLR 4-pin (male) DC 12V                                                                                                    |
| (CAMERA) I/F          | カメラインターフェース    | 1x D-sub 15-pin カメラから電源供給可                                                                                                    |
| V-shoe(optional)      | Vシュー(オプション)    | 1x V-Mount Battery Interface Vマウントバッテリーインターフェース                                                                                                    |
| SDI(3G/HD/SD)         | SDI 入力         | 1 x BNC 3G/HD/SD                                                                                                    |
| SDI(3G/HD/SD) RET IN  | SDI リターン入力     | 1 x BNC 3G/HD/SD                                                                                                    |
| (CAMERA) I/F          | カメラインターフェース    | 1x D-sub 15-pin アナログコンポーネント入力(Y/PB/PR), 電源入力, タリー信号入力                                                                                                    |
| CVBS                  | コンポジット入力       | 1x BNC コンポジット VBS                                                                                                    |
| HDMI IN               | HDMI入力         | 1x HDMI 3G/HD/SD                                                                                                    |
| RET CTRL IN           | リターンコントロール信号入力 | 1x 8-pin                                                                                                    |
| TALLY IN              | タリー信号入力        | 1x BNC TALLY IN :電圧入力/ON-OFF入力 切替                                                                                                    |
| Tally                 | タリー            |                                                                                                    |
| Tally Indicator       | タリー表示          | 1x Front(緑/赤), 1x Rear(赤, OFF/LOW/HIGH 設定可能)                                                                                                    |
| Output                | 出力             |                                                                                                    |
| SDI(HD/SD)            | SDI 出力         | 1x BNC HD/SD SDI ループスルー出力                                                                                                    |
| Headphone             | オーディオモニター出力    | 1x φ 3.5 Stereo Mini Jack                                                                                                    |
| Audio Monitor Speake  | - モニタースピーカー    | 1x モノラルスピーカー 内蔵                                                                                                    |
| RET CTRL OUT          | リターンコントロール信号出力 | 1x 8-pin                                                                                                    |
| General               | 一般             |                                                                                                    |
| Weight                | 質量             | 約 1.25 kg(main body)                                                                                                    |
| Dimensions (WxHxD)    | 外形寸法           | 約 215 x 158 x 51.5 mm(main body)                                                                                                    |
| Power requirement     | DC 電源          | 12 V DC (10 V - 16 V)                                                                                                    |
| Power consumption     | 消費電力           | 約 20 W                                                                                                    |
| Operating Temperature | e 動作温度(推奨温度)   | $0~^{\circ}\text{C} \sim 40~^{\circ}\text{C}$ ( $20~^{\circ}\text{C} \sim 30~^{\circ}\text{C}$ )                                                                                                    |
| Operating Humidity    | 動作湿度           | 30 % ~ 85 %                                                                                                    |
| Storage Temperature   | 保存温度           | -10 °C ~ 40 °C (結露のないこと)                                                                                                    |
| Storage Humidity      | 保存湿度           | 0 % ~ 90 %                                                                                                    |
| Video Input signal    |                |                                                                                                    |
| Video Format          |                | 1080p/60/59.94/50/30/29.97/25/24/23.98 (SDI/Component/HDMI)<br>1080 i /60/59.94/50 (SDI/Component/HDMI)<br>720p/60/59.94/50/30/29.97/25/24/23.98(SDI/Component/HDMI)<br>480 i /60/59.94, 575 i /50(SDI/Component/HDMI/Composite)<br>480p/60/59.94, 576p/50(Component/HDMI) |

※ OLEDパネルの品質について:本モニター搭載のOLEDパネルは、非常に精度の高い技術で製造されているため、99.99%以上の有効画素 が得られますが、0.01%以下の画素欠けや常時点灯するものがありますのであらかじめご了承ください。

※ OLEDパネルは、OLEDパネルの性質上、静止画を表示し続けると焼き付きをおこす場合がありますのでご注意ください。

NOTE デザイン,仕様は、予告なく変更することがあります。

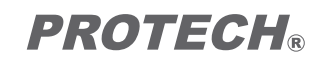

**HDF-EL800** Operating Instructions